# Handbok Certikonto

Versionsnummer 2.8

Senast uppdaterad: 2022-11-14

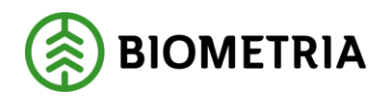

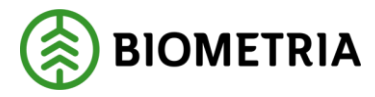

# 1 Revisionshistorik

Revisionshistoria för Certikonto.

Vid ändring av revisionshistoria ska även version och datum på första sidan samt datum i sidfoten uppdateras.

| Version | Ändring    | Datum                                                                                                    | Signatur     |
|---------|------------|----------------------------------------------------------------------------------------------------|--------------|
| 2013.1  | 2013-03-06 | Tidigare handbok justerad efter release.                                                                                                    | LEAN         |
| 2.0     | 2014-03-04 | Release 2014.1 uppdaterad. Nya bilder för<br>styrande dokument, kontolista, omappade<br>sortiment. Leveransuppföljning<br>försäljning har fått utför-knapp i stället för<br>att uppdateras vid registrering av<br>urvalsrutor. | LEAN         |
| 2.1     | 2014-05-02 | Visa transaktioner nytt utseende                                                                                                    | LEAN         |
| 2.2     | 2014-07-05 | Nyheter i release 2014.3                                                                                                    | LEAN         |
| 2.3     | 2017-01-26 | Förtydligande av manuellt uttag                                                                                                    | TAKE         |
| 2.4     | 2018-03-16 | Nya regler för FSC. Kvantiteter för FSC<br>lagras 24 mån.                                                                                                    | TONI         |
| 2.5     | 2021-05-19 | Komplettering av regelverk för samtliga<br>Mätande företag, förhindra negativa<br>saldon och lagring av kvantiteter i 24<br>månader för samtliga konton.                                                                       | LaPe<br>ToNi |
| 2013.1  | 2013-03-06 | Tidigare handbok justerad efter release.                                                                                                    | LEAN         |
| 2.0     | 2014-03-04 | Release 2014.1 uppdaterad. Nya bilder för<br>styrande dokument, kontolista, omappade<br>sortiment. Leveransuppföljning<br>försäljning har fått utför-knapp i stället för<br>att uppdateras vid registrering av<br>urvalsrutor. | LEAN         |
| 2.1     | 2014-05-02 | Visa transaktioner nytt utseende                                                                                                    | LEAN         |
| 2.2     | 2014-07-05 | Nyheter i release 2014.3                                                                                                    | LEAN         |
| 2.3     | 2017-01-26 | Förtydligande av manuellt uttag                                                                                                    | TAKE         |
| 2.4     | 2018-03-16 | Nya regler för FSC. Kvantiteter för FSC<br>lagras 24 mån.                                                                                                    | TONI         |
| 2.5     | 2021-05-19 | Komplettering av regelverk för samtliga<br>Mätande företag, förhindra negativa<br>saldon och lagring av kvantiteter i 24<br>månader för samtliga konton.                                                                       | LaPe<br>ToNi |
| 2.6     | 2022-10-05 | Kompletteringar för VIOL 3                                                                                                    | LaPe         |

Biometria

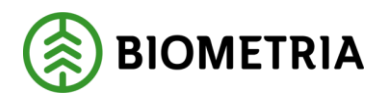

2022-11-14

| 2.7 | 2022-10-28 | Ändring av åtkomst Certikonto via<br>biometria.se | LEKJ |
|-----|------------|---------------------------------------------------|------|
| 2.8 | 2022-11-14 | Justering av text i avsnitt 11.2                  | PIDE |

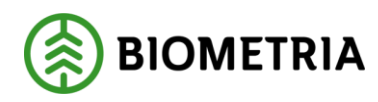

# Innehåll

| 1  | Rev  | isionshistorik                                           | 1 |
|----|------|----------------------------------------------------------|---|
| 1. | Cer  | tikonto allmänt                                          | 5 |
| 2  | Log  | ga in                                                    | 6 |
| 2  | 2.1  | Ny användare                                             | 7 |
| 2  | 2.2  | Navigering i Certikonto                                  | 7 |
| 3  | För  | sta inloggningen i Certikonto                            | 8 |
| 3  | 8.1  | Certifikat                                               | 8 |
| 4  | Her  | n                                                        | 9 |
| 4  | l.1  | Kontosammanställning och kvantiteter på väg att förfalla | 9 |
| 4  | ł.2  | Information1                                             | 0 |
| 5  | Styr | rande dokument1                                          | 1 |
| 5  | 5.1  | Skapa nytt styrande dokument1                            | 1 |
| 5  | 5.2  | Översikt styrande dokument1                              | 3 |
| 5  | 5.3  | Fältbeskrivning styrande dokument1                       | 7 |
| 6  | Tra  | nsaktioner1                                              | 8 |
| 6  | 6.1  | Manuell insättning1                                      | 8 |
| 6  | 5.2  | Manuellt uttag                                           | 0 |
| 6  | 5.3  | Manuell överföring                                       | 1 |
| 6  | 6.4  | Fältbeskrivning transaktioner2                           | 2 |
| 7  | Rap  | porter                                                   | 3 |
| 7  | 7.2  | Visa transaktioner2                                      | 3 |
| 7  | 7.3  | Leveransuppföljning försäljning                          | 8 |
| 7  | 7.4  | Leveransuppföljning inköp2                               | 9 |
| 7  | 7.5  | Kontolista                                               | 0 |
| 7  | 7.6  | Historiksaldo                                            | 1 |
| 7  | 7.7  | Omappade sortiment                                       | 2 |
| 7  | 7.8  | Förfallna kvantiteter                                    | 3 |
| 8  | Adr  | nin3                                                     | 5 |
| 8  | 3.1  | Larmnivå                                                 | 5 |
| 8  | 3.2  | Skogsbrukscertifikat                                     | 7 |
| 8  | 3.3  | Certifikat 3                                             | 8 |
| 9  | Feli | neddelande                                               | 0 |
| 10 | Kor  | n i gång med Certikonto4                                 | 1 |

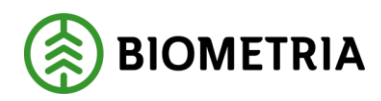

| 10.1   | Behörighet                                                  | 41 |
|--------|-------------------------------------------------------------|----|
| 10.2   | Site                                                        | 41 |
| 11 Reg | elverk för hantering av kvantiteter i Certikonto            | 42 |
| 11.1   | Råvara från certifierat skogsbruk                           | 42 |
| 11.2   | Svensk råvara                                               | 42 |
| 11.3   | Kontrollerad mätning                                        | 42 |
| 11.4   | Ersättningsgrundande mätning                                | 42 |
| 11.5   | Sortimentstyper                                             | 42 |
| 11.6   | Sortimentsstruktur – Viol 3                                 | 46 |
| 11.7   | Överföringsregler från FSC Mix Credit                       | 50 |
| 11.8   | Överföringsregler för PEFC                                  | 51 |
| 11.9   | Överföringsregler för certifierat med PEFC+FSC Mixed Credit | 51 |
| 11.10  | Hur kvantitet från Viol tillförs rätt konto                 | 52 |
| 12 Kos | tnad Certikonto                                             | 53 |

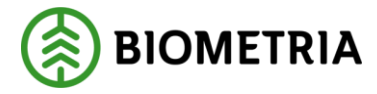

# 1. Certikonto allmänt

Säljare och köpare som handlar med certifierad råvara kan vara användare av Certikonto. Certikonto är ett kreditkontosystem där varje säljare och köpare har konton som innehåller information om certifierad råvara. Kreditkontosystem innebär att kontot debiteras vid en affärshändelse och kan krediteras vid en annan.

Kvantiteter i Certikonto kommer antingen från i Viol redovisad inmätt råvara, eller genom manuell insättning. Informationen finns tillgänglig i Certikonto när en mätning sparats i Viol. Mätningstransaktionen innehåller den information som behövs för att uppdatera saldo för rätt *Site*.

I affärsled ett fylls köparens *konto* på med inmätt kvantitet. I affärsled >1 sker transaktioner enligt styrande dokument för respektive affär. Transaktioner via styrande dokument görs endast vid fysiska leverans av råvara där råvaran i leveransen behöver inte behöver vara certifierad utan då belastas i stället kontot. Negativa saldon på konto tillåts inte, varken för maskinella eller manuella transaktioner och det får heller inte finnas äldre kvantiteter 24 månader.

I Certikonto hanteras certifierade kvantiteter enligt regelverk för PEFC och FSC. Regelverken säger att:

- Råvaran ska komma från certifierat skogsbruk
- Råvaran får inte vara importerad
- Mätningen ska vara kontrollerad
- Mätningen ska vara vederlagsgrundande

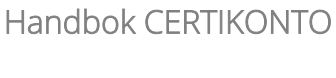

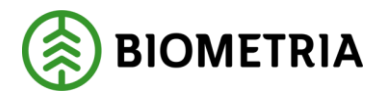

# 2 Logga in

Logga in i Certikonto VIOL 3 kundtest genom att gå in på *biometria.se / Mina sidor / VIOL 3 / Kundtestmiljön.* 

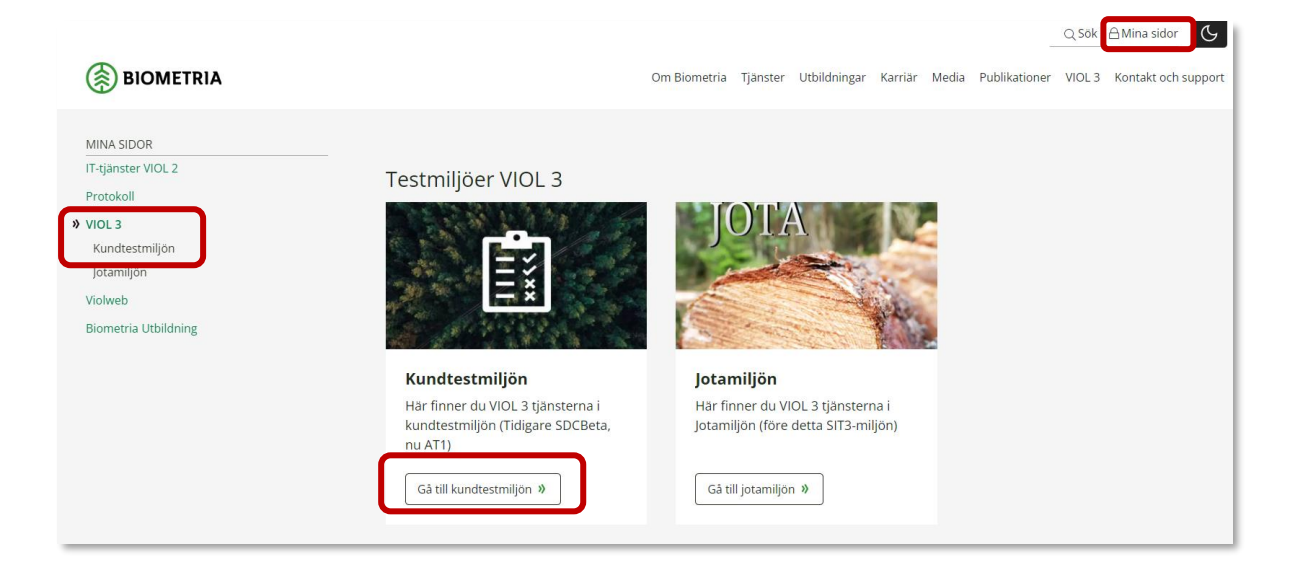

Har du en användare sedan tidigare i Certikonto, använder du samma användarnamn och lösenord.

- Ange användarnamn och lösenord
- Klicka på Logga in.

| Certikonto<br>Användarnamn<br>Lösenord<br>Logga in |
|----------------------------------------------------|

Inloggningsfönstret i Certikonto.

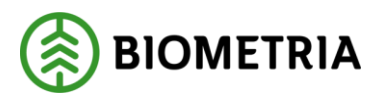

### 2.1 Ny användare

Är du en ny användare, beställer du behörighet via webbformuläret *Beställ behörighet Certikonto VIOL 3 kundtest.* Formuläret hittar du i menyn till vänster, under VIOL 3 när du har loggat in på *Mina sidor / Kundtestmiljön.* 

|   | VIOL 3                               |
|---|--------------------------------------|
| » | Mina tjänster                        |
|   | Min användare                        |
|   | Min organisation                     |
|   | Beställ behörighet Certikonto VIOL 3 |
|   | kundtest                             |
|   | kundtest<br>Beställ behörighet       |

# 2.2 Navigering i Certikonto

Navigering i Certikonto fungerar allra bäst genom att länkarna i menyn och klicka i systemet. Undvik att använda tillbaka knappen då den är anpassad efter aktuell webbrowser och inte för Certikonto där det kan genereras felmeddelande.

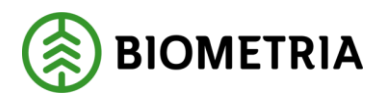

# 3 Första inloggningen i Certikonto

Först måste dina certifikatskoder läggas in för alla de kontotyper du har certifikat för. Kontotyp är benämning för de olika certifieringstyperna, *FSC Mix Credit* och *PEFC*. Har ditt företag båda certifieringstyperna bör också kontotypen *FSC Mix Credit* + *PEFC* skapas, för att hantera kvantiteter som är certifierade enligt bägge certifikaten (dubbelcertifierade).

# 3.1 Certifikat

Vid registrering av styrande dokument måste kontotyper och certifikatskod finnas upplagd. Detta administreras av användaren. Certifikatskoden visas för de olika kontotyperna i systemet.

### 3.1.1 Lägga upp nytt certifikat

• Gå till meny – Admin – Site – Certifikat

| Site      | - Certifikat         |                                      | tnlogged som: korsnasadm                       |                   |          |                            |  |  |
|-----------|----------------------|--------------------------------------|------------------------------------------------|-------------------|----------|----------------------------|--|--|
| Definited | Styrande dokument    | Transaktioner                        | Recepter                                       | Admin<br>Larmnivå | Logge ut |                            |  |  |
|           | PEPC<br>PEPC<br>PEPC | rvə<br>fix Credit<br>+PSC Hix Credit | SDC-PEPC/COC-123-TEST<br>SDC-PEPC/COC-123-TEST |                   | COLUMN   | Ta.bot<br>Ta.bot<br>Ta.bot |  |  |
|           | FSC                  | MacCredit .                          | 1                                              |                   |          | Lägg til                   |  |  |

Menyval för att administrera certifikat

- Välj aktuell säljare i rutan uppe till vänster
- Välj aktuell *Kontotyp* (Obligatorisk uppgift)
- Ange *Kod* på aktuellt kontotyps certifikat (Obligatorisk uppgift)
- Ange från vilket datum certifikatet är giltigt (valfri uppgift)
- Ange till och med vilket datum certifikatet är giltigt (valfri uppgift)
- Klicka på *Lägg till*
- Upprepa om du önskar lägga till fler Certifikat

Om kvantiteter som både är PEFC och FSC Mixed Credit ska hanteras via styrande dokument, måste en kontotyp för *PEFC+FSC Mix Credit* registreras. Kodtexten *Dubbelcertifierad* kan ersättas med egen vald text om så önskas. Kodtext för Dubbelcertifierad visas inte någon annanstans systemet.

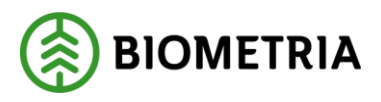

# 4 Hem

Efter inloggning visas menyvalet *Hem*. Här visas en snabb överblick över *Konto, dess Saldo, gamla kvantiteter* och *Information* om styrande dokument.

# 4.1 Kontosammanställning och kvantiteter på väg att förfalla

Under menyval *Hem* visas en lista med aktuellt saldo för alla konton. Listan visar också om det finns kvantiteter som förfaller inom 2 månader.

- Kolumnen Saldo visar aktuellt saldo per kontotyp och konto
- Kolumnen <2 mån. kvar visar kvantiteter som förfaller inom 2 månader

| FSC Mix Credit      |       |              |
|---------------------|-------|--------------|
| Konto               | Saldo | <2 mån. kvar |
| Talltimmer          | 39    | <u>39</u>    |
| Contortatimmer      | 100   | <u>100</u>   |
| Barrfiber           | 161   | <u>161</u>   |
|                     |       |              |
| PEFC                |       |              |
| Konto               | Saldo | <2 mån. kvar |
| Barrmassaved        | 350   |              |
| Grantimmer          | 150   |              |
|                     |       |              |
| PEFC+FSC Mix Credit |       |              |
| Konto               | Saldo | <2 mån. kvar |
| Barrmassaved        | 250   |              |
| Talltimmer          | 134   |              |
|                     |       |              |

Bilden visar kontosammanställning, kvantiteter nära att förfalla och om styrande dokument närmar sig slutdatum.

Vid klick på länken för kvantitet under " <2 mån. kvar" visas rapporten *Kontolista* för aktuell Site, läs mer om *Kontolista* i kapitel rapporter

| (Ø) Kontol           | ista          |         |                     |            |      |   |          |    |         |    |   |       |         |   |   |   |            |
|----------------------|---------------|---------|---------------------|------------|------|---|----------|----|---------|----|---|-------|---------|---|---|---|------------|
| Hem                  | Styrande doku | ment    | Transaktioner       | Rappo      | rter |   | Admin    |    | Logga   | ut |   |       |         |   |   |   |            |
|                      | ×             | xcelrag | aport               |            |      |   |          |    |         |    |   |       |         |   |   |   |            |
| Site/Kontoinnehavare | Kor           |         |                     |            |      |   |          |    |         |    |   |       |         |   |   |   |            |
| SDC Ek för           | FSC           | •       | Asptimmer           | 20 000     | 0    | 0 | 0        | 0  | 20 000  | 0  | 0 | 0     | 0       | 0 | 0 | 0 | 0          |
| /älj kontotyp        |               | _       | Barrfiber           | 20 000 374 | 0    | 0 | 0        | 0  | 374     | 0  | 0 | 0     | 0       | 0 | 0 | 0 | 20 000 000 |
| FSC                  |               |         | Biomassa            | 12 373 669 | 0    | 0 | 22 312   | 0  | 2 670   | 0  | 0 | 3 009 | 0       | 0 | 0 | 0 | 12 345 678 |
|                      |               |         | Björktimmer         | 200        | 0    | 0 | 0        | 0  | 200     | 0  | 0 | 0     | 0       | 0 | 0 | 0 | 0          |
| 1.67                 |               |         | Contortatimmer      | 18 699     | 0    | 0 | 700      | 0  | 17 990  | 0  | 0 | 0     | 9       | 0 | 0 | 0 | 0          |
| Uttor                |               |         | Granfiber           | 32 345     | 0    | 0 | 100      | 0  | 8 375   | 0  | 0 | 0     | 0       | 0 | 0 | 0 | 23 870     |
|                      |               |         | Grantimmer          | 124 472,22 | 0    | 0 | 6 122,22 | 0  | 100 000 | 0  | 0 | 0     | 0       | 0 | 0 | 0 | 18 350     |
|                      |               |         | Hägg/Fågelbärtimmer | 923        | 0    | 0 | 900      | 23 | 0       | 0  | 0 | 0     | 0       | 0 | 0 | 0 | 0          |
|                      |               |         | Lönntimmer          | 200        | 0    | 0 | 0        | 0  | 200     | 0  | 0 | 0     | 0       | 0 | 0 | 0 | 0          |
|                      |               |         | Lövfiber            | 200        | 0    | 0 | 0        | 0  | 200     | 0  | 0 | 0     | 0       | 0 | 0 | 0 | 0          |
|                      |               |         | Talltimmer          | 115 227    | 0    | 0 | 5 000    | 0  | 100     | 0  | 0 | 0     | 100 000 | 0 | 0 | 0 | 10 127     |

Bilden visar rapporten kontolista för Site SDC Ek för.

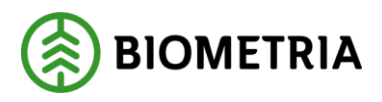

### 4.2 Information

Under rubriken information visas styrande dokument som håller på att nå sitt slutdatum. Om det inte finns någon information är det blankt och ingen rubrik är synlig.

### 4.2.1 Status på styrande dokument

När ett *styrande dokument* närmar sig slutdatum aviseras det under rubriken information. Hur många *styrande dokument* som håller på att förfalla inom 7 dagar visas.

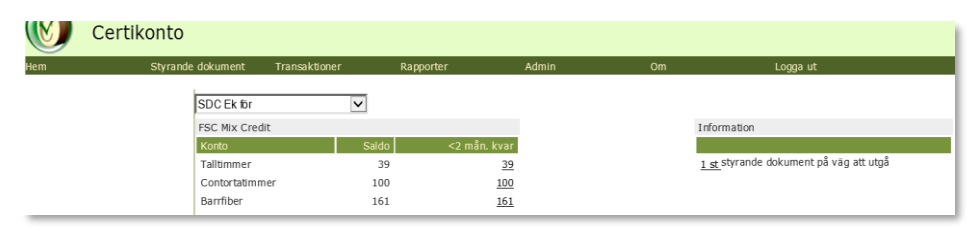

Bilden visar att Site SDC Ek för har ett styrande dokument som håller på att utgå

- Klicka på länken som anger antal styrande dokument på väg att utgå
- Översikten för Styrande dokument visas

|       | Styrar            | ide dokument            |                     |                | Inloggad som: sd | clean |           |               |                                 |
|-------|-------------------|-------------------------|---------------------|----------------|------------------|-------|-----------|---------------|---------------------------------|
| Hem   |                   | Styrande dokument Trans | aktioner Rappor     | ter Admir      | n                | Om    |           | Logga ut      |                                 |
| Skapa | styrande dokument |                         |                     |                |                  |       |           |               |                                 |
| Id    | Säljare           | Köpare                  | Kontotyp            | Fr.o.m. datum  | T.o.m. datum     | Gen   | Ändrad av | Senast ändrad |                                 |
|       | SDC Ek för        | ✓ Alla                  | ▼ Alla              | •              |                  |       |           |               | Filtrera                        |
| 199   | SDC Ek för        | 2012.2 ACCTEST          | FSC Mix Credit      | 2014-03-05     | 2014-03-31       | 1     | sdclean   | 2014-03-04    | <u>Ändra</u><br><u>Makulera</u> |
| 201   | SDC Ek för        | SDC Sågbolag test       | PEFC                | 2014-03-05     | 2014-07-31       | 1     | sdclean   | 2014-03-04    | <u>Ändra</u><br><u>Makulera</u> |
| 203   | SDC Ek för        | Södra interiör i acctes | t PEFC+FSC Mix Cred | lit 2014-03-05 | 2014-12-31       | 1     | sdclean   | 2014-03-04    | <u>Ändra</u><br><u>Makulera</u> |

Översikt Styrande dokument

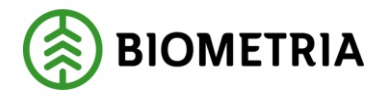

# 5 Styrande dokument

Om överföringar av certifierade kvantiteter i affärsled två till sex ska genomföras mellan företag (Siter) behövs styrande dokument mellan säljare och köpare. I VIOL 3 kan styrande dokument även användas vid affär mellan bolag även i Led 1. Båda parter måste ha en site i certikonto. Ett styrande dokument upprättas av säljaren.

Styrande dokument beskriver den andel certifierad råvara som säljare och köpare kommit överens om för aktuell tidsperiod. Kvantiteter överförs från/till respektive parts konto automatiskt när mätningstransaktion skapas i Viol.

Ett styrande dokument innehåller affärsuppgörelsen för en kontotyp - PEFC, FSC Mix Credit eller PEFC + FSC Mixed Credit.

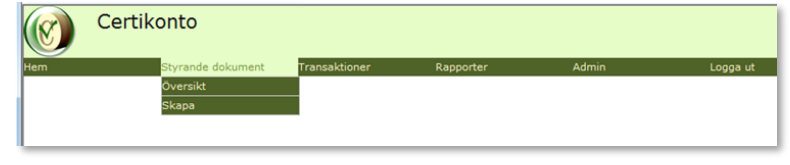

Bilden visar menyval under Styrande dokument

- 5.1 Skapa nytt styrande dokument
  - Gå till meny styrande dokument Skapa

|                        | Styrande dokument |
|------------------------|-------------------|
| Hem                    | Styrande dokument |
| Säljare<br>SDC Ek för  | v                 |
| Gen 0                  |                   |
| Kontotyp<br>FSC Mix Cr | edit              |
| Hämta                  |                   |

Att välja säljare är det första steget i att skapa ett nytt styrande dokument.

- Välj aktuell *Säljare*
- Välj aktuell *Kontotyp* (Obligatorisk uppgift)
- Tryck Hämta

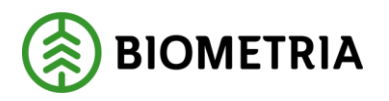

| Skapa styrande dokument                                                                                                |                                                                                                    |                        |                      |                         |  |  |  |  |  |  |  |
|----------------------------------------------------------------------------------------------------|----------------------------------------------------------------------------------------------------|------------------------|----------------------|-------------------------|--|--|--|--|--|--|--|
| Hem Styrande dokument                                                                                                  | Transaktioner                                                                                                    | Rapport                | er                   | Admin                   |  |  |  |  |  |  |  |
| Saljare<br>SDC Ek för<br>test kort datum<br>längre datum<br>Giltigt nu<br>Gen 0<br>Kontotyp<br>FSC Mix Credit<br>Hämta | Köpare<br>SDC Sågbolag test<br>fram till längre fram<br>ännu längre tillbaka i<br>giltigt nu<br>certikonto@sdc.se<br>Från<br>2012-03-10<br>Till<br>2012-03-31 | ×                      |                      |                         |  |  |  |  |  |  |  |
|                                                                                                    | Konto                                                                                                    | Andel av<br>leverans % | Övre<br>leveransnivå | Ackumulerad<br>leverans |  |  |  |  |  |  |  |
|                                                                                                    | Talltimmer                                                                                                    | 100                    | 100                  | 0                       |  |  |  |  |  |  |  |

Bilden visar hur Site SDC Ek för valt Site SDC Sågbolag test som köpare och villkor för Styrande dokument.

- Välj aktuell *köpare* (Obligatorisk uppgift)
- Ange vilket *datumintervall* det styrande dokumentet ska vara giltigt (Obligatorisk uppgift)
- Ange hur stor procentuell andel av leveransen som är certifierad (Obligatorisk uppgift)
- Ange övre leveransnivå, frivillig uppgift
- Ackumulerad leverans är inte aktuellt när nytt styrande dokument skapas
- Klicka på Spara
- Bilden översikt styrande dokument visas

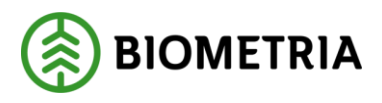

# 5.2 Översikt styrande dokument

Under översikt förtecknas de styrande dokument där du finns med och visar säljande och köpande site, kontotyp och giltighetsperiod. "Gen" visar vilken generation det styrande dokumentet samt datum och vem som sist gjort en ändring.

För att visa översiktsbilden för styrande dokument:

- Gå till meny styrande dokument Översikt
- Välj *Makulera* där du kan ta bort ett styrande dokument som det inte gjorts några transaktioner mot.

|              | Styran            | de dokument              |                          |                |   | Ir            | loggad som: sdcl | ean |           |               |                                 |
|--------------|-------------------|--------------------------|--------------------------|----------------|---|---------------|------------------|-----|-----------|---------------|---------------------------------|
| Hem          | 5                 | Styrande dokument        | Transaktioner            | Rapporter      |   | Admin         |                  | Om  |           | Logga ut      |                                 |
| <u>Skapa</u> | styrande dokument |                          |                          |                |   |               |                  |     |           |               |                                 |
| Id           | Säljare           | Köpare                   | Konto                    | typ            |   | Fr.o.m. datum | T.o.m. datum     | Gen | Ändrad av | Senast ändrad |                                 |
|              | SDC Ek för        | <ul> <li>Alla</li> </ul> | <ul> <li>Alla</li> </ul> |                | • |               |                  |     |           |               | Filtrera                        |
| 199          | SDC Ek för        | 2012.2 ACCTES            | T FSC M                  | ix Credit      |   | 2014-03-05    | 2014-03-31       | 1   | sdclean   | 2014-03-04    | <u>Ändra</u><br><u>Makulera</u> |
| 201          | SDC Ek för        | SDC Sågbolag t           | est PEFC                 |                |   | 2014-03-05    | 2014-07-31       | 1   | sdclean   | 2014-03-04    | <u>Ändra</u><br><u>Makulera</u> |
| 203          | SDC Ek för        | Södra interiör i         | acctest PEFC-            | FSC Mix Credit |   | 2014-03-05    | 2014-12-31       | 1   | sdclean   | 2014-03-04    | <u>Ändra</u><br>Makulera        |

Bilden visar en översikt av styrande dokument där Site SDC Ek för är säljare

### 5.2.1 Filtrering av listan

För att begränsa listan i översikten finns möjlighet att filtrera på *Säljare, Köpare Kontotyp* och *datum* och urvalet visas genom att klicka på *Filtrera*.

Vid filtrering på datum listas giltiga styrande dokument för perioden. Raderna sorteras med dubbelklick i kolumn *Fr.o.m. datum* eller *T.o.m. datum*.

### 5.2.2 Ändra i befintligt

- Välj Ändra för att ändra i befintligt styrande dokument
- Gör önskade ändringar i det aktuella styrande dokumentet klicka på Spara.
- *Översiktsbilden* för styrande dokument visas
- E-post skickas till den köpande *Siten* för att informera om att en ändring är gjord.

| Styrande dokument                                                                  |                                                                                                    |                        |                      |                         |  |  |  |
|------------------------------------------------------------------------------------|----------------------------------------------------------------------------------------------------|------------------------|----------------------|-------------------------|--|--|--|
| Hem Styrande d                                                                     | lokument Transaktioner                                                                                                    | Rapport                | ter                  | Admin                   |  |  |  |
| Saljare<br>SDC Ek for v<br>testPEFC certifikat<br>Gen<br>1 v<br>Kontotyp<br>PEFC v | Köpare<br>SDC Sågbolag<br>Iangre fram<br>t om 31/3<br>fdsafdsa<br>certikonto@sdc.s<br>Från<br>2014-03-01<br>Till<br>2014-07-17 | test v                 |                      |                         |  |  |  |
|                                                                                    | Konto                                                                                                    | Andel av<br>leverans % | Övre<br>leveransnivå | Ackumulerad<br>leverans |  |  |  |
|                                                                                    | Barrtimmer                                                                                                    | 78                     | 897                  | 0                       |  |  |  |
|                                                                                    | Barrmassaved                                                                                                    |                        |                      | 0                       |  |  |  |
|                                                                                    | Barrflis                                                                                                    |                        |                      | 0                       |  |  |  |
|                                                                                    | Talltimmer                                                                                                    |                        |                      | 0                       |  |  |  |
|                                                                                    | Grantimmer                                                                                                    |                        |                      | 0                       |  |  |  |
|                                                                                    |                                                                                                    |                        |                      |                         |  |  |  |

Bilden visar ett styrande dokument med generation 1

### Fält som går att ändra

• datumperiod, om den inte inträffat

#### Biometria

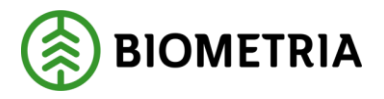

- andel av leverans % (rekommenderas ej på grund av komplexitet vid korrigeringar) Se rekommendation nedan.
- det går ej att ändra till noll %
- övre leveransnivå, men inte till lägre än den ackumulerade nivån.

| 🔞 Skapa styrande d                                                                                | okument                                                                                                    |                        |                      | Inlog                   |
|---------------------------------------------------------------------------------------------------|----------------------------------------------------------------------------------------------------|------------------------|----------------------|-------------------------|
| Hem Styrande dokument                                                                             | Transaktioner                                                                                                    | Rapport                | ier                  | Admin                   |
| Säljare<br>SDC Ek for (*)<br>estPEFC certifikat<br>d Gen<br>99 3 •<br>contotyp<br>PEFC *<br>Hämta | Köpare<br>[SOC Sågboleg test]<br>långre fram<br>t o m 31/3<br>fdsafdsa<br>certikonto@sdc.se<br>Från<br>2014-03-01<br>Till<br>2014-07-17 | Y                      |                      |                         |
|                                                                                                   | Konto                                                                                                    | Andel av<br>leverans % | Övre<br>leveransnivå | Ackumulerad<br>leverans |
|                                                                                                   | Barrtimmer                                                                                                    | 78                     | 897                  | 0                       |
|                                                                                                   | Barrmassaved                                                                                                    |                        |                      | 0                       |
|                                                                                                   | Barrflis                                                                                                    |                        |                      | 0                       |
|                                                                                                   | Talltimmer                                                                                                    | 100                    |                      | 0                       |
|                                                                                                   | Grantimmer                                                                                                    | 100                    |                      | 0                       |
|                                                                                                   | Granmassaved                                                                                                    |                        |                      | 0                       |
|                                                                                                   | Granflis                                                                                                    |                        |                      | 0                       |
|                                                                                                   |                                                                                                    |                        |                      |                         |

Bilden visar ett styrande dokument med generation 3 med ändrad information.

Efter utförd ändring gäller de nya förutsättningarna på mätningar som kommer in från viol direkt. Rapporten *Visa transaktioner* visar generationen av det styrande dokumentet som mätningen har träffat.

**Biometrias rekommendationer är att** om du vill ändra procentsats i det styrande dokumentet – sätt till-datum imorgon och **skapa ett nytt styrande dokument** fr o m dagen efter. Om ackumulerad leverans visar att övre leveransnivå är nådd, kan man i befintligt styrande dokument med fördel ange volymen i ackumulerad leverans som övre leveransnivå, för att på så sätt stoppa överföring av volymer mellan säljare och köpare.

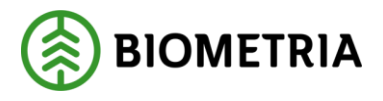

När mätningar börjat komma in mot styrande dokument försvinner konton utan kvantitet från det styrande dokumentet:

| Skapa styrande dokument                                                                                                    |                                                                                                    |                                                      |                      |                         |   |  |  |
|----------------------------------------------------------------------------------------------------|----------------------------------------------------------------------------------------------------|------------------------------------------------------|----------------------|-------------------------|---|--|--|
| Hem Styrande                                                                                                    | dokument Transak                                                                                                    | tioner                                               | Rapporter            | Admin                   | 1 |  |  |
| Sāljare<br>SDC Ek för v<br>test kort datum<br>längre datum<br>Giltigt nu<br>Id Gen<br>3 6 v<br>Kontotyp<br>FSC Mix Credit v | Köpare<br>SDC Såg<br>fram till lär<br>ännu längr<br>giltigt nu<br>certikonto<br>Från<br>2012-01-<br>Till<br>2012-01- | bolag test v<br>ngre fram<br>e tillbaka i<br>©sdc.se |                      |                         |   |  |  |
|                                                                                                    | Konto                                                                                                    | Andel av<br>leverans %                               | Övre<br>leveransnivå | Ackumulerad<br>leverans |   |  |  |
|                                                                                                    | Talltimme                                                                                                    | r 100                                                |                      | 0                       |   |  |  |
|                                                                                                    | Barrfiber                                                                                                    | 1                                                    |                      | 51                      |   |  |  |
|                                                                                                    | Notering<br>Ändrad av<br>Datum: 20                                                                                   | sdclean<br>14-05-21 13:19                            |                      |                         | * |  |  |

Bilden visar ett styrande dokument som har ackumulerad leverans där 'blanka konton' ej visas.

### 5.2.3 Makulera styrande dokument

Innan någon mätning har fått träff mot registrerat styrande dokument kan det makuleras, men så fort det kommer in en mätning kommer den möjligheten att försvinna. Då kan bara giltigheten förkortas, eller innehållet i det styrande dokumentet ändras.

### 5.2.4 Titta på tidigare generation

När ett styrande dokument ändras skapas en ny generation. För att få spårbarhet till hur tidigare generationer av styrande dokument sett ut kan man välja tidigare generation som då visas.

För att underlätta spårbarhet rekommenderar vi att nytt styrande dokument skapas fr o m dag efter imorgon om ändring skall göras – efter att man sätter t o m imorgon på det befintliga.

### 5.2.5 E-post

När ett styrande dokument uppdaterats eller ändrats skickas en e-post till den adress som finns upplagd på aktuell site för både säljare och köpare.

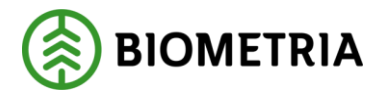

### 5.2.6 Förhindra parallella styrande dokument

Det är tekniskt möjligt att i Certikonto lägga styrande dokument med olika kontotyper och säga 100 % överföring per kontotyp. Detta är ej tillåtet i praktiken, men att göra en kontroll som gör det omöjligt att spara överlappande styrande dokument mellan kontotyperna är inte möjligt, eftersom det inte är samma konton mellan olika kontotyper.

För att försöka förhindra att fler styrande dokument mellan samma aktörer läggs finns en varning när risk föreligger. Risken är att kontots totala flyttning av volymer överstiger 100 %.

Det finns en varning som visas, om man sparar ett styrande dokument som är giltigt under samma datum som befintligt styrande dokument. Det är då upp till användaren att kontrollera att inte den totala procentsatsen överstiger 100 % per konto. Det finns en länk i felmeddelande som öppnar det överlappande styrande dokumentet. Manuell kontroll skall då göras.

Vi vill poängtera att 100% FSC och 100% PEFC inte är samma sak som 100% PEFC + FSC Mixed Credit.

| Säljare          | Köpare                                                             |
|------------------|--------------------------------------------------------------------|
| SDC Ek för 🔹     | SDC Sågbolag test                                                  |
| test kort datum  | fram till längre fram                                              |
| längre datum     | ännu längre tillbaka i                                             |
| Giltigt nu       | giltigt nu                                                         |
|                  | certikonto@sdc.se                                                  |
| Gen 0            |                                                                    |
|                  | Från                                                               |
| Kontotyp         | 2014-06-13 Inom detta datumintervall finns annat styrande dokument |
| FSC Mix Credit 🔹 | <u>198 PEFC</u> .                                                  |
|                  | Kontrollera att totala andelen inte överstiger 100% per konto.     |
| Hämta            | Till                                                               |
|                  | 2014-12-31                                                         |

Bilden visar felmeddelandet som dyker upp om styrande dokument med samma Säljare/Köpare och datum inom intervallet finns sedan tidigare.

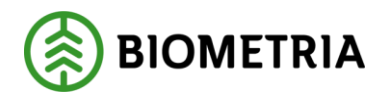

# 5.3 Fältbeskrivning styrande dokument

| Fält                 | Beskrivning                                                         |  |  |  |
|----------------------|---------------------------------------------------------------------|--|--|--|
| Säljare              | Välj aktuell säljare från listan.                                   |  |  |  |
| Certifikatsnr/säljar | Visar certifikatsnr för vald säljare och kontotyp. (Ingen           |  |  |  |
| е                    | inmatning kan ske då detta är knutet till säljarens Site)           |  |  |  |
| Id                   | Här visas aktuell identitet.                                        |  |  |  |
| Generation           | Här visas aktuell generation. Den visar 0 vid start och blir +1 när |  |  |  |
|                      | dokumentet sparas. För spårbarhet sparas alla generationer.         |  |  |  |
| Kontotyp             | Välj aktuell kontotyp, PEF, FSC Mix Credit eller PEFC + FSC Mixed   |  |  |  |
|                      | Credit.                                                             |  |  |  |
| Hämta                | När säljare och kontotyp är vald hämtas styrande dokument.          |  |  |  |
| Köpare               | Välj aktuell köpare genom att välja bland andra företag,            |  |  |  |
|                      | beroende på vald kontotyp.                                          |  |  |  |
| Certifikatsnr        | Visar certifikatsnr för vald köpare med information från            |  |  |  |
|                      | köparens Site.                                                      |  |  |  |
| E-postadress         | E-postadress som är registrerad på köparens Site visas.             |  |  |  |
| Från                 | Startdatum anges ÅÅÅÅ-MM-DD. Det får ej vara tidigare än            |  |  |  |
|                      | morgondagens datum. Detta datum är transaktioners                   |  |  |  |
|                      | registreringsdatum.                                                 |  |  |  |
| Till                 | Slutdatum anges ÅÅÅÅ-MM-DD. Detta datum är transaktioners           |  |  |  |
|                      | registreringsdatum.                                                 |  |  |  |
| Konto                | Visar aktuella konton enligt vald kontotyp. Efter att               |  |  |  |
|                      | transaktioner börjat komma in mot dokumentet visas ej tomma         |  |  |  |
|                      | kontorader.                                                         |  |  |  |
| Andel av leverans    | Ange hur många procent av varje transaktion som skall tömma         |  |  |  |
| (%)                  | säljarens konto och fylla köparens.                                 |  |  |  |
| Övre leveransnivå    | Ange maxkvantitet i m³fub. D v s när denna nivå är uppnådd,         |  |  |  |
|                      | kommer transaktioner ej att fylla på köparens konto.                |  |  |  |
| Ackumulerad          | Visar noll vid skapande av nytt styrande dokument. Visar            |  |  |  |
| leverans             | aktuellt saldo på kontot vid visning eller ändring av styrande      |  |  |  |
|                      | dokument.                                                           |  |  |  |

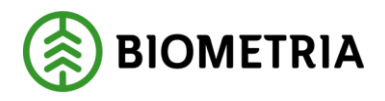

# 6 Transaktioner

Det finns ett antal manuella transaktioner som kan utföras för att hantera certifierade kvantiteter i Certikonto. I*nsättning, uttag* och *överföring* kan göras från/till konto enligt certifieringsorganisationernas gällande regelverk. Alla manuellt registrerade transaktioner förtecknas i rapporten *Visa transaktioner*.

|     | Certikonto        |               |   |
|-----|-------------------|---------------|---|
| Hem | Styrande dokument | Transaktioner | R |
|     |                   | Insättning    |   |
|     |                   | Uttag         |   |
|     |                   | Överföring    |   |
|     |                   |               |   |

Bilden visar menyval för Transaktioner

# 6.1 Manuell insättning

Manuell insättning kan göras när inköp av certifierad råvara har skett där konto ej påverkats av Violtransaktioner.

Denna funktion används också för att starta upp ett Certikonto hos Biometria då kvantiteter förs över från ett tidigare system som hanterat certifierade kvantiteter. Manuella insättningar kan också användas för att hantera affärer med parter som inte är kund i Certikonto.

Transaktioner som hanteras via styrande dokument hanteras inte med manuella uttag.

*Konteringsdatum* är en obligatorisk uppgift vid all manuell insättning för att få rätt tidsperiod i Certikonto. *Konteringsdatum* är när affären fakturerades och bestämmer ålder för de insatta kvantiteterna. Kvantiteterna lagras på år och månad enligt konteringsdatum på respektive konto.

Certikonto hanterar inte kvantiteter äldre än 24 månader för samtliga konton.

### 6.1.1 Göra manuell insättning

- Gå till meny Transaktioner Insättning
- Välj aktuell Site/Kontoinnehavare
- Ange aktuell *Kontotyp* (Obligatorisk uppgift)

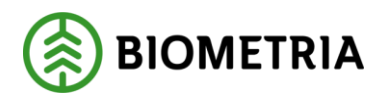

2022-11-14

|                                      | Manuell insättning   |  |  |  |  |  |  |
|--------------------------------------|----------------------|--|--|--|--|--|--|
| Hem                                  | Styrande dokument    |  |  |  |  |  |  |
| Site/Kontoi<br>SDC Ek fö<br>Kontotyn | Site/Kontoinnehavare |  |  |  |  |  |  |
| FSC Mix C                            | Credit 👻             |  |  |  |  |  |  |
| Hämta                                |                      |  |  |  |  |  |  |

Bilden visar manuell insättning, vald Site, SDC Ek för och kontotypen FSC Mix Credit

- Tryck Hämta
- Skriv orsak till manuell insättning (Obligatorisk uppgift)
- Ange konteringsdatum (Obligatorisk uppgift)
- Ange *fakturareferens* (Obligatorisk uppgift)
- Ange *volym* som ska sättas in på respektive *Konto*. (Kolumnen saldo visar aktuellt saldo på kontot före insättningen)
- Klicka på *Spara*

| Manuell insättning                    | g inköp                                                         |              |       |
|---------------------------------------|-----------------------------------------------------------------|--------------|-------|
| Hem Styrande dokument                 | Transaktioner                                                   | Rapporter    | Admin |
| Site/Kontoinnehavare                  | Orsak till manuell insät<br>Ingående blaans                     | tning<br>9   |       |
| Kontotyp<br>FSC Mix Credit *<br>Hämta | Konteringsdatum<br>2011-12-01<br>Fakturareferens<br>IB December |              | Spara |
|                                       | Konto                                                           | Volym<br>100 | Saldo |
|                                       | Grantimmer                                                      |              | 0,00  |
|                                       | Granfiber                                                       |              |       |
|                                       | Contortatimmer                                                  | 100          | 0,00  |
|                                       | Barrfiber                                                       | 100          | 0,00  |

Bilden visar manuell insättning för Site SDC Ek för på konto Talltimmer och Barrfiber

• En kvittensbild verifierar att din insättning är genomförd. Kvittensen visar *Konto, Till period, Volym* och *Saldo* 

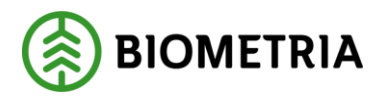

# 6.2 Manuellt uttag

Manuellt uttag görs när försäljning av certifierad råvara har skett och konto <u>ej</u> påverkats av Violtransaktioner. Manuella uttag användas för att hantera affärer med parter som inte är kund i Certikonto, eller för att tömma kontot med volymer som används i egen förbrukning. Transaktioner som hanteras via styrande dokument hanteras inte med manuella uttag.

Uttag från ett konto görs alltid på den äldsta kvantiteten först. Kvantiteter lagras i perioder ÅÅÅÅ-MM. En kvittensbild visar hur de olika perioderna påverkats.

### 6.2.1 Göra manuellt uttag

| • Gå till meny – <i>Transak</i> | xtioner - Uttag |
|---------------------------------|-----------------|
| Manuellt uttag                  |                 |
| Hem Styrande dokument           |                 |
| Site/Kontoinnehavare:           |                 |
| Kontotyp<br>FSC Mix Credit      |                 |
| Hämta                           |                 |

Bilden visar manuellt uttag, vald Site, SDC Ek för och kontotypen FSC Mix Credit

- Välj aktuell Site/Kontoinnehavare
- Ange aktuell *Kontotyp*
- Tryck Hämta

| Manuellt uttag        |                                    |                   | Iniogga     |
|-----------------------|------------------------------------|-------------------|-------------|
| Hem Styrande dokur    | ment Transaktioner                 | Rapporter         | Admin       |
| Site/Kontoinnehavare: | Orsak till manuellt utt            | ag                |             |
| SDC Ek för 💌          | Sålt till köpar<br>dokument fanns. | e Sågbolaget inna | in styrande |
| FSC Mix Credit 👻      | Konteringsdatum                    |                   |             |
| Hāmto                 | 2012-01-01                         |                   |             |
| Hallita               | Fakturareferens                    |                   |             |
|                       | Ságbolag 1234567                   |                   |             |
|                       | 🖲 Försäljning 🔘 Eg                 | en förbrukning    |             |
|                       | (                                  | Spara             |             |
|                       | Konto                              | Volym             | Saldo       |
|                       | Talltimmer                         | 100               | 200,00      |
|                       | Barrfiber                          |                   | 0,00        |
|                       | Contortatimmer                     |                   | 0,00        |

Bilden visar manuellt uttag för Site SDC Ek för på konto Talltimmer

- Skriv orsak till *manuellt uttag* (Obligatorisk uppgift)
- Ange konteringsdatum (Obligatorisk uppgift)
- Ange *fakturareferens* (Obligatorisk uppgift)
- Välj om uttaget avser försäljning eller egen förbrukning
- Ange *Volym* som ska tas ut på för respektive konto. (Kolumnen saldo visar aktuellt saldo på kontot före uttaget)
- Klicka på *Spara*
- En kvittensbild verifierar att ditt uttag är genomfört. Kvittensen visar Konto, Till period, Volym och Saldo
- Negativa saldon tillåts inte, varken för maskinella eller manuella transaktioner

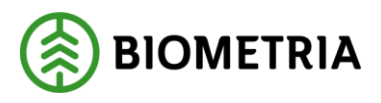

# 6.3 Manuell överföring

Manuell överföring görs när behov finns av att flytta kvantiteter från ett konto till ett annat inom din Site. Det kan göras från PEFC + FSC Mixed Credit till antingen PEFC eller FSC Mix Credit, samt mellan olika konton i FSC Mix Credit enligt bestämda överföringsregler (se kapitel 11.5–11.7).

Det är inte tillåtet att göra överföringar inom kontotypen PEFC.

• Vid en överföring är det alltid den äldsta kvantiteten som flyttas och den tillförs konto för samma period den togs från. Negativa saldon tillåts inte, varken för maskinella eller manuella transaktioner. När saldot kommer till 0 sker ingen överföring förrän ytterligare kvantiteter kommit in.

### 6.3.1 Göra manuell överföring

• Gå till Meny -> Transaktioner Överföring

| Manuell                               | överföring     | 3                                                           |                      | Inloggad |
|---------------------------------------|----------------|-------------------------------------------------------------|----------------------|----------|
| Hem Sty                               | rande dokument | Transaktioner                                               | Rapporter            | Admin    |
| Site/Kontoinnehavare:<br>SDC Ek för 💌 |                | Från kontotyp<br>FSC Mix Credit<br>Från konto<br>Talltimmer | ▼<br>Saldo<br>100,00 |          |
|                                       |                | Till kontotyp<br>FSC Mix Credit<br>Till konto<br>Barrfiber  | Saldo<br>100,00      |          |
|                                       |                | Volym<br>61.1<br>Orsak                                      |                      |          |
|                                       |                | Överfört från T                                             | alltimmer till Barrf | iber ^   |
|                                       |                | Spara                                                       |                      |          |

Bilden visar överföring från Talltimmer till Barrfiber för Site SDC Ek för.

- Välj aktuell *Site/Kontoinnehavare*
- Tryck Hämta
- Välj *Från Kontotyp* (Obligatorisk uppgift)
- Välj Från Konto (Obligatorisk uppgift)
- Aktuellt Saldo visas för valt konto
- Välj *Till Kontotyp* (Obligatorisk uppgift)
- Välj *Till Konto* (Obligatorisk uppgift)
- Aktuellt Saldo visas för valt konto
- Ange *Volym* att överföra (Obligatorisk uppgift)
- Skriv Orsak om varför överföring sker (Obligatorisk uppgift)
- Klicka på *Spara*

Vid en överföring görs ett uttag av den äldsta kvantiteten på kontot. Uttaget kan påverka flera perioder beroende på aktuellt periodsaldo. Insättningen görs på motsvarande period på det mottagande kontot. Hur överföringen påverkat respektive konto visas i kvittens.

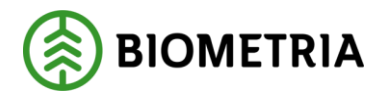

| 6.4 Fältbeskrivning transaktione |
|----------------------------------|
|----------------------------------|

| Fält                 | Beskrivning                                                   |
|----------------------|---------------------------------------------------------------|
| Site/Kontoinnehavare | Välj aktuell säljare från listan som visar de kontoinnehavare |
|                      | användaren är behörig att administrera.                       |
| Hämta                | När säljare och kontotyp är vald hämtas                       |
|                      | registreringsunderlag för manuell överföring.                 |
| Kontotyp             | Välj aktuell kontotyp som transaktionen ska hanterar, en      |
|                      | kontotyp per transaktion för insättning/uttag.                |
| Orsak till manuellt  | Notera orsaken till manuellt uttag/insättning. Obligatorisk   |
| uttag/manuell        | uppgift.                                                      |
| insättning           |                                                               |
| Konteringsdatum      | Ange konteringsdatum med ÅÅÅÅ-MM-DD. Konteringsdatum          |
|                      | bestämmer ålder på kvantiteten, Certikonto hanterar inte      |
|                      | kvantiteter äldre än 24 månader för samtliga konton.          |
|                      | Kvantiteter lagras i perioder på ÅÅÅÅ-MM                      |
| Fakturareferens      | Ange fakturanummer som ligger till grund för                  |
|                      | insättningen/uttaget.                                         |
| Konto                | Visar vilka konton som finns inom vald kontotyp.              |
| Från kontotyp        | Välj aktuell kontotyp, PEFC, FSC Mix Credit eller PEFC + FSC  |
|                      | Mixed Credit som den kontotyp du önskar göra överföring       |
|                      | från.                                                         |
| Från konto           | Visar vilka konton som finns inom vald kontotyp. Välj konto   |
|                      | som överföringen ska göras ifrån.                             |
| Saldo                | Visa aktuellt saldo för från konto                            |
| Till kontotyp        | Välj aktuell kontotyp, PEFC eller FSC Mix Credit som den      |
|                      | kontotyp du önskar göra överföring till.                      |
| Till konto           | Visar vilka konton som finns inom vald kontotyp. Välj konto   |
|                      | som överföringen ska göras till.                              |
| Saldo                | Visa aktuellt saldo för till konto.                           |
| Volym (m3fub)        | Ange kvantitet som ska sättas in, tas ut eller överföras.     |
| Orsak                | Notera orsaken till manuell överföring.                       |
| Spara                | Vid tryck på Spara – sparas och genomföra transaktionen. En   |
|                      | kvittensbild på transaktionen visas                           |

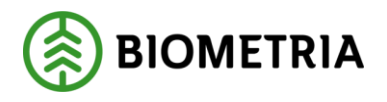

# 7 Rapporter

Det finns ett antal rapporter som visar information i Certikonto. I rapporter kan uppföljning ske på bl.a. aktuellt saldo, inköp och försäljning, och visning av transaktioner mm.

### 7.1.1 Kopiera till Excel

Alla rapportresultat i Certikonto går att kopiera över till excel, klicka på länken *Excelrapport*.

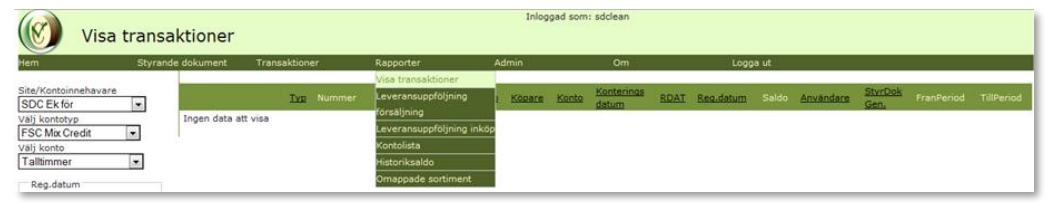

Bilden visar menyval för rapporter

### 7.2 Visa transaktioner

För att följa upp vilka transaktioner som påverkat ditt *konto*, används rapporten *Visa transaktioner*. Transaktioner som påverkat kontot både negativt och positivt visas. Möjlighet finns att se alla typer av transaktioner, dels automatiska som genererats från Viol och manuella transaktioner som utförts per *konto*.

### 7.2.1 Val av transaktionstyper

Välj vilken typ av transaktion du vill se i din rapport, genom att markera i kryssrutorna. Förvalt är alla.

### 7.2.2 Sortera rapporten

Listan går att sortera efter de klickbara rubrikerna, sorteringsordning är stigande/fallande.

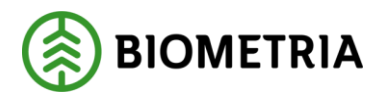

### 7.2.3 Öppna bilden Visa transaktioner

• Gå till meny – Rapporter Visa transaktioner.

| 9                                                                                                    |       |           |           |            |        |                            |               |            |               |             |            |            |                 |         |        |         |
|----------------------------------------------------------------------------------------------------|-------|-----------|-----------|------------|--------|----------------------------|---------------|------------|---------------|-------------|------------|------------|-----------------|---------|--------|---------|
| week to the second second second second second second second second second second second second second second s                                                                                                    | Skyra | nde doits | marri     | Transaitio | en er  | Rapporter                  | Admin         |            | Om            |             | Liggs ut   |            |                 |         |        |         |
| te/Kontoinnehavare                                                                                                    |       | 100       | NUMBER OF | Stik n     | mmerc  |                            | 110722        | 1          | 1             | 1           |            |            |                 |         |        | 1       |
| SDC Ek för                                                                                                    | ~     | 0         | Typ       | Rummer     | Solym  | Saljara                    | Kanto         | K2para     | Korto         | Kontering . | RDA7       | Reg.detum  | Saldo Anuan.    | Shir.   | Prin.  | Til p.  |
| Nj kontotyp                                                                                                    |       | Drs .     | Nan ins.  | 123456     | 27,87  |                            |               | SOC EX for | Earrmanneved  | 2014-07-01  |            | 2014-07-15 | 160,00 eddean   |         |        | 20140   |
| SC Mix Credit                                                                                                    | ~     |           | Hitting   | 02954791   | 37,98  | Skogsbrukscertskrietlavare |               | SDC EX for | Barmassaved   | 2014-07-15  | 2014-07-15 | 2014-07-15 | 151,92 system   |         |        | 20140   |
| ij konto                                                                                                    | Y     |           | Hetning   | 02954783   | -37,68 | Stopbrukszertsinnehavere   |               | SDC Ek for | Derrmanaved   | 2014-07-15  | 2014-07-15 | 2014-07-15 | 113,94 system   |         |        | 20340   |
| Reg.datum                                                                                                    | 1     |           | Hipping   | 02954791   | 37.58  | Skopsbrukscertsinnehavare  |               | SDC ER TH  | Barmassaved   | 2014-07-15  | 2214-07-15 | 2014-07-15 | 151.92 system   |         |        | 20540   |
| Från                                                                                                    |       |           | Materia   | 03954755   | 17.64  | Gausta karata nata ara     |               | she ra ine | Parrmannand   | 2214.02.15  | 2014-07-15 | 3124-03-18 | 113.64 maters   |         |        | 20140   |
| 2018-01-01                                                                                                    |       | 100       |           |            |        | COT ED BU                  | Bernet and    |            |               |             |            |            |                 |         | 10.00  | 2014.00 |
| тш                                                                                                    |       | 100       | Plan ove. |            | -20/00 | SUC EX NY                  | Commensatives | DUC EX for | Barrinausaved | 2114-07-15  |            | 2124-07-25 | 20,00 900684    |         | 201413 | 20340   |
| 2022-10-31                                                                                                    |       | rie -     | Plan um   | 85855      | -20,00 | SOC EX NY                  | Carriaccaved  |            |               | 2014-00-01  |            | 2014-07-15 | 100,00 altiteat |         | 201405 |         |
|                                                                                                    |       | Vp.       | Han utt.  | Jan-Juni   | -40,00 | SOC Ek for                 | Bermassaved   |            |               | 2014-07-15  |            | 2014-07-15 | 120,00 sddean   |         | 201405 |         |
| Jtför                                                                                                    |       |           | Hitting   | 02954783   | -18,99 | SOC Ek för                 | Earrowserved  | Lens fest  | Decretationed | 2014-07-15  | 2014-07-15 | 2014-07-15 | 132,45 system   | 321 - 1 | 201405 |         |
| and a second second sec |       |           | Hitring   | 02954732   | 27,98  |                            |               | SOC Ek for | Barressaved   | 2014-05-15  | 2014-05-13 | 2014-05-15 | 75,56 system    |         |        | 20540   |
| Matning led 1                                                                                                    |       |           | Hanne     | 02954725   | 37,98  |                            |               | SOC DA HIE | Derrmansaved  | 2014-05-15  | 2014-05-13 | 2014-05-15 | 37,50 system    |         |        | 20140   |
| Matning styrande                                                                                                    |       |           |           |            |        |                            |               |            |               |             |            |            |                 |         |        |         |
| sument.                                                                                                    |       |           |           |            |        |                            |               |            |               |             |            |            |                 |         |        |         |
| ogsbrukscertifikat                                                                                                    |       |           |           |            |        |                            |               |            |               |             |            |            |                 |         |        |         |
| Man. insättning inkö                                                                                                    | 8     |           |           |            |        |                            |               |            |               |             |            |            |                 |         |        |         |
| Man. uttag försaljnin                                                                                                    | a     |           |           |            |        |                            |               |            |               |             |            |            |                 |         |        |         |
| Man, uttag egen förb                                                                                                    | er i  |           |           |            |        |                            |               |            |               |             |            |            |                 |         |        |         |
| Manuell överföring                                                                                                    |       |           |           |            |        |                            |               |            |               |             |            |            |                 |         |        |         |
| Forfalina kvantiteter                                                                                                    |       |           |           |            |        |                            |               |            |               |             |            |            |                 |         |        |         |
| vikande                                                                                                    |       |           |           |            |        |                            |               |            |               |             |            |            |                 |         |        |         |
| nteringsdatum                                                                                                    |       |           |           |            |        |                            |               |            |               |             |            |            |                 |         |        |         |
| Dagar                                                                                                    |       |           |           |            |        |                            |               |            |               |             |            |            |                 |         |        |         |
|                                                                                                    |       |           |           |            |        |                            |               |            |               |             |            |            |                 |         |        |         |
| 1                                                                                                    |       |           |           |            |        |                            |               |            |               |             |            |            |                 |         |        |         |

Bilden visar transaktioner för Barrmassaved PEFC + FSC Mixed Credit för Siten SDC Ek för, med alla transaktionstyper vald.

- Välj aktuell Site/Kontoinnehavare
- Välj Kontotyp
- Välj Konto
- Ange sökningsintervall för Reg datum (innevarande månad är förvalt)
- Alla transaktionstyper är förvalda
- Tryck på Utför

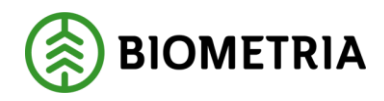

#### 7.2.4 Beskrivning av kolumnerna i rapporten *Visa Transaktioner*

| Kolumn          | Beskrivning                                                                                                    |
|-----------------|----------------------------------------------------------------------------------------------------|
| 0               | Genom att föra markören över texten i kolumnen 🥑 visas<br>registrerad orsak för manuell insättning, uttag och överföring.                                                                                                    |
| Тур             | Visar hur transaktion kom in, mätning (från Viol), manuell<br>insättning, manuellt uttag eller överföring                                                                                                    |
| Nummer          | Transaktionens identitet. Redovisningsnummer från Viol 2eller<br>Leverans-ID från VIOL 3, och fakturareferens från manuell<br>insättning och uttag. Blankt vid manuell överföring.                                                                                                    |
| Volym           | Transaktionens kvantitet i m³fub                                                                                                    |
| Säljare         | Om mätningen avser första ledet mellan skogsägaren och köparen<br>finns ingen uppgift om säljare, eftersom skogsägare inte benämns<br>säljare. Vid manuellt uttag, manuell överföring och mätning i led<br>två till sex från Viol visas säljare här. Om det gäller köp från<br>registrerad skogsbrukscertifikatinnehavare visas den som säljare. |
| Konto           | Aktuellt konto hos säljare som blir berört av aktuell transaktion<br>(vid skogsbrukscertifikatinnehavare som säljare finns inget konto<br>som berörs.)<br>Vid manuellt uttag, manuell överföring och mätning från Viol (via<br>Styrande dokument) visas kontot.                                                                                  |
| Köpare          | Om mätning avser första ledet mellan en skogsägaren och<br>köparen visas Site/Kontoinnehavare.<br>Om mätning avser senare led med skogsbrukscertifikatinnehavare<br>eller säljare med styrande dokument visas kontoinnehavare här.<br>Om kontoinnehavare är säljare med styrande dokument visas<br>aktuell köpare.                               |
| Konto           | Aktuellt konto hos köpare som blir berört av aktuell transaktion.<br>Vid manuellt uttag blir inget köpares konto berört.                                                                                                    |
| Konteringsdatum | Datum när kontot påverkats                                                                                                    |
| RDAT            | Viols redovisningsdatum                                                                                                    |
| Reg. datum      | Datum när registrering utförts                                                                                                    |
| Saldo           | Kontots saldo efter varje transaktions påverkan                                                                                                    |
| Användare       | Visar användarnamn på den som skapat transaktion.                                                                                                    |
| StyrDokGen      | Den generation av styrande dokument som var giltigt när transaktionen kom.                                                                                                    |

#### 7.2.5 Fältbeskrivning visa transaktioner

| Fält                        | Beskrivning                                                 |
|-----------------------------|-------------------------------------------------------------|
| <i>Site</i> /Kontoinnehavar | Välj aktuell kontoinnehavare från listan som visar de       |
| е                           | kontoinnehavare användaren är behörig att administrera.     |
| Välj typ                    | Välj aktuell kontotyp FSC Mix Credit, PEFC eller PEFC + FSC |
|                             | Mixed Credit.                                               |
| Välj Konto                  | Välj aktuellt konto för transaktionsvisning.                |

#### Biometria

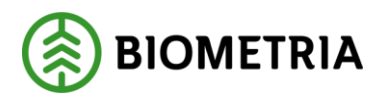

2022-11-14

| Fält                 | Beskrivning                                                        |
|----------------------|--------------------------------------------------------------------|
| Från                 | Startdatum anges ÅÅÅÅ-MM-DD                                        |
| registreringsdatum   |                                                                    |
| Till                 | Slutdatum anges ÅÅÅÅ-MM-DD. Vid filtrering visas                   |
| registreringsdatum   | transaktioner t o m dagen innan detta datum.                       |
| Mätning led 1        | Från Viol inkommen transaktion i led ett                           |
| Mätning styrande     | Från Viol inkommen transaktion baserat på ett styrande             |
| dokument             | dokument                                                           |
| Mätning              | Från Viol inkommen transaktion där säljaren är registrerad         |
| skogsbrukscertifikat | som 'leverantör' till siteägaren och levererar 100 % certifierat   |
|                      | virke enl förstaledskontraktet.                                    |
| Manuell insättning   | När man manuellt gjort en insättning av kvantitet till ett konto   |
| Manuell              | När man manuellt gjort ett uttag av kvantitet från ett konto.      |
| uttagförsäljning     | Gäller försålda kvantiteter.                                       |
| Manuellt uttag egen  | När man manuellt gjort ett uttag av kvantitet från ett konto.      |
| förbrukning          | Gäller volymer som tagits till egen förbrukning.                   |
| Manuell överföring   | När man överfört kvantiteter från ett konto till ett annat         |
| Förfallna            | När kvantiteten är över två år gammal rensas den från kontot.      |
| kvantiteter          | Gäller alla kontotyper                                             |
| Avvikande            | Ange dagar och en markering görs för de transaktioner              |
| konteringsdatum      | som har differens i datum kontering och                            |
|                      | registreringsdatum> angivna dagar                                  |
| Visa justerings-     | Om en period i ett konto har fått negativt saldo, och det senare   |
| transaktioner        | kommer in en transaktion till en ny period skapas en               |
| Justera gränssnitet  | justeringstransaktion för att 'fylla upp' minussaldot. Det betyder |
| OBS                  | att en transaktion kan delas upp till två (en för att fylla upp    |
|                      | minuset i gammal period, och en som sparas på aktuell period).     |
| Utför                | Hämtar de transaktioner som matchar urvalet                        |

### 7.2.6 Excelrapport från Visa Transaktioner

Det går att exportera de flesta rapporter till excel, som exempel visas här hur visa transaktioner ser ut:

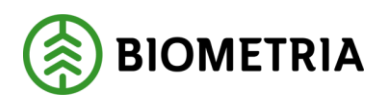

2022-11-14

| Sökkriteria                        |                       |          |        |                           |              |                       |              |                  |            |                       |       |           |              |             |             |
|------------------------------------|-----------------------|----------|--------|---------------------------|--------------|-----------------------|--------------|------------------|------------|-----------------------|-------|-----------|--------------|-------------|-------------|
| Cite I/ entring the second         | CDC EL AL             |          |        |                           |              |                       |              |                  |            |                       |       |           |              |             |             |
| Vili kentetur                      | DEECLERC Min. Com     | J14      |        |                           |              |                       |              |                  |            |                       |       |           |              |             |             |
| Vali konto                         | PERCEPSC with Cree    | an       |        |                           |              |                       |              |                  |            |                       |       |           |              |             |             |
| valj konto                         | Darrmassaved          |          |        |                           |              |                       |              |                  |            |                       |       |           |              |             |             |
| Reg.datum                          |                       |          |        |                           |              |                       |              |                  |            |                       |       |           |              |             |             |
| Från                               | 2014-05-01            |          |        |                           |              |                       |              |                  |            |                       |       |           |              |             |             |
| Till                               | 2014-07-31            |          |        |                           |              |                       |              |                  |            |                       |       |           |              |             |             |
| HändelseTvp                        |                       |          |        |                           |              |                       |              |                  |            |                       |       |           |              |             |             |
| Mätning led 1                      | JA                    |          |        |                           |              |                       |              |                  |            |                       |       |           |              |             |             |
| Mätning led 2-6 styrande dokument  | JA                    |          |        |                           |              |                       |              |                  |            |                       |       |           |              |             |             |
| Mätning led 2 skogsbrukscertifikat | JA                    |          |        |                           |              |                       |              |                  |            |                       |       |           |              |             |             |
| Man, insättning inköp              | JA                    |          |        |                           |              |                       |              |                  |            |                       |       |           |              |             |             |
| Man, uttag försälining             | JA                    |          |        |                           |              |                       |              |                  |            |                       |       |           |              |             |             |
| Man, uttag egen förbr              | JA                    |          |        |                           |              |                       |              |                  |            |                       |       |           |              |             |             |
| Manuell överföring                 | JA                    |          |        |                           |              |                       |              |                  |            |                       |       |           |              |             |             |
| Förfallna kvantiteter              | JA                    |          |        |                           |              |                       |              |                  |            |                       |       |           |              |             |             |
| Awikande konteringsdatum           |                       |          |        |                           |              |                       |              |                  |            |                       |       |           |              |             |             |
| Visa justeringstransaktioner       | Nej                   |          |        |                           |              |                       |              |                  |            |                       |       |           |              |             |             |
| Transaktioner                      |                       |          |        |                           |              |                       |              |                  |            |                       |       |           |              |             |             |
| Oreak                              | Тур                   | Nummer   | Volvm  | Säliare                   | Konto        | Könare                | Konto        | Konterings datum | RDAT       | Reg datum             | Saldo | Användare | StyrDok Gen  | Från period | Till period |
| Erån dubbelcert till PEEC          | Man Överföring        | Humber   | -10    | SDC Ek för                | Barrmassaved | SDC Ek för            | Barrmassaved | 2014-07-15       | no n       | 2014-07-15 15:10:51 0 | 9     | sdclean   | orgroom deni | 201405      | 201405      |
| Försälining utan SD                | Man uttag försälining | 88858    | -20    | SDC Ek för                | Barrmassaved | 000 21110             | Cannaccarco  | 2014-06-01       |            | 2014-07-15 15:10:21 0 | 10    | sdclean   |              | 201405      |             |
| Uppeldat                           | Man uttag egen förbr  | Jan-Juni | -40    | SDC Ek för                | Barrmassaved |                       |              | 2014-07-15       |            | 2014-07-15 15:09:54 0 | 12    | sdclean   |              | 201405      |             |
| Inköp från säljare utan SD         | Man insättning inköp  | 123456   | 27.07  |                           |              | SDC Ek för            | Barrmassaved | 2014-07-01       |            | 2014-07-15 15:08:13.0 | 16    | ) sdclean |              |             | 201407      |
|                                    | Mätning               | 02954781 | -18,99 | SDC Ek för                | Barrmassaved | Lena test 13099 34567 | Barrmassaved | 2014-07-15       | 2014-07-15 | 2014-07-15 14:34:15.0 | 132.9 | 3 system  | 321 - 1      | 201405      |             |
|                                    | Mätning               | 02954781 | 37.98  | Skogsbrukscertsinnehavare |              | SDC Ek för            | Barrmassaved | 2014-07-15       | 2014-07-15 | 2014-07-15 14:34:14.0 | 151.9 | system    |              |             | 201407      |
|                                    | Mätning               | 02954781 | -37,98 | Skogsbrukscertsinnehavare |              | SDC Ek för            | Barrmassaved | 2014-07-15       | 2014-07-15 | 2014-07-15 14:34:14.0 | 113.9 | system    |              |             | 201407      |
|                                    | Mätning               | 02954781 | 37,98  | Skogsbrukscertsinnehavare |              | SDC Ek för            | Barrmassaved | 2014-07-15       | 2014-07-15 | 2014-07-15 14:14:38.0 | 151.9 | system    |              |             | 201407      |
|                                    | Mätning               | 02954755 | 37,98  | Skogsbrukscertsinnehavare |              | SDC Ek för            | Barrmassaved | 2014-07-15       | 2014-07-15 | 2014-07-15 14:10:01.0 | 113,9 | system    |              |             | 201405      |
|                                    | Mätning               | 02954732 | 37,98  | -                         |              | SDC Ek för            | Barrmassaved | 2014-05-15       | 2014-05-13 | 2014-05-15 11:58:43.0 | 75,9  | 6 system  |              |             | 201405      |
|                                    | Mätning               | 02954725 | 37,98  |                           |              | SDC Ek för            | Barrmassaved | 2014-05-15       | 2014-05-13 | 2014-05-15 11:16:40.0 | 37,9  | 3 system  |              |             | 201405      |

I Excel finns möjlighet att summera, filtrera och sortera transaktionslistan efter eget önskemål.

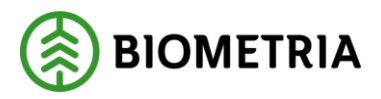

# 7.3 Leveransuppföljning försäljning

För att följa upp utfallet av leveranser till olika köpare används funktionen leveransuppföljning försäljning. Uppföljningen avser leveranser av certifierad kvantitet, som är redovisad utifrån transaktioner från Viol och med hjälp av styrande dokument i Certikonto. Dessutom kan uppföljning göras över manuella transaktioner både gällande försäljning och gällande egen förbrukning.

### 7.3.1 Öppna bilden leveransuppföljning försäljning

• Gå till meny – *Rapporter – Leveransuppföljning försäljning* 

|                 | Inloggad som: sdclean                                                                                                    |                                                                                                    |                                                                                                    |                                                                                                    |                                                                                                    |                                                                                                    |                                                                                                    |
|-----------------|----------------------------------------------------------------------------------------------------|----------------------------------------------------------------------------------------------------|----------------------------------------------------------------------------------------------------|----------------------------------------------------------------------------------------------------|----------------------------------------------------------------------------------------------------|----------------------------------------------------------------------------------------------------|----------------------------------------------------------------------------------------------------|
| suppföljnin     | ng försäljnir                                                                                                    | ıg                                                                                                    |                                                                                                    |                                                                                                    |                                                                                                    |                                                                                                    |                                                                                                    |
| rande dokument  | Transaktioner                                                                                                    | Rapporter                                                                                                    | Admin                                                                                                    | Om                                                                                                    |                                                                                                    | Logga ut                                                                                                    |                                                                                                    |
|                 |                                                                                                    |                                                                                                    |                                                                                                    |                                                                                                    |                                                                                                    |                                                                                                    |                                                                                                    |
|                 |                                                                                                    |                                                                                                    |                                                                                                    |                                                                                                    |                                                                                                    |                                                                                                    |                                                                                                    |
| Alla            | <b>•</b> F                                                                                                    | PEFC+FSC Mi 💌                                                                                                    | Alla                                                                                                    | <b>•</b>                                                                                                    |                                                                                                    |                                                                                                    | Filtrera                                                                                                    |
| Lena test 1309  | 9 34567 P                                                                                                    | EFC+FSC Mix Credit                                                                                                    | Barrmassaved                                                                                                    |                                                                                                    |                                                                                                    | 18,99                                                                                                    |                                                                                                    |
| Lena test 130   | 99 34567 P                                                                                                    | EFC+FSC Mix Credit                                                                                                    |                                                                                                    |                                                                                                    |                                                                                                    | 18,99                                                                                                    |                                                                                                    |
|                 |                                                                                                    |                                                                                                    |                                                                                                    |                                                                                                    |                                                                                                    |                                                                                                    |                                                                                                    |
| Man uttag eger  | n förbr PP                                                                                                    | FC+FSC Mix Credit                                                                                                    | Barrmassaved                                                                                                    |                                                                                                    |                                                                                                    | 40,00                                                                                                    |                                                                                                    |
| Man uttag eg    | en förbr P                                                                                                    | EFC+FSC Mix Credit                                                                                                    | 4                                                                                                    |                                                                                                    |                                                                                                    | 40,00                                                                                                    |                                                                                                    |
|                 |                                                                                                    |                                                                                                    |                                                                                                    |                                                                                                    |                                                                                                    |                                                                                                    |                                                                                                    |
| Man uttag försä | äljning Pf                                                                                                    | EFC+FSC Mix Credit                                                                                                    | Barrmassaved                                                                                                    |                                                                                                    |                                                                                                    | 20,00                                                                                                    |                                                                                                    |
| Man uttag för   | säljning P                                                                                                    | EFC+FSC Mix Credit                                                                                                    |                                                                                                    |                                                                                                    |                                                                                                    | 20,00                                                                                                    |                                                                                                    |
|                 |                                                                                                    |                                                                                                    |                                                                                                    |                                                                                                    |                                                                                                    |                                                                                                    |                                                                                                    |
| SDC Sågbolag I  | test Pf                                                                                                    | FC+FSC Mix Credit                                                                                                    | Talltimmer                                                                                                    |                                                                                                    |                                                                                                    | 4,12                                                                                                    |                                                                                                    |
| SDC Sågbolag i  | test Pl                                                                                                    | EFC+FSC Mix Credit                                                                                                    | Barrmassaved                                                                                                    |                                                                                                    |                                                                                                    | 128,00                                                                                                    |                                                                                                    |
| SDC Sågbolag    | j test P                                                                                                    | EFC+FSC Mix Credit                                                                                                    |                                                                                                    |                                                                                                    |                                                                                                    | 132,12                                                                                                    |                                                                                                    |
|                 |                                                                                                    |                                                                                                    |                                                                                                    |                                                                                                    |                                                                                                    |                                                                                                    |                                                                                                    |
|                 |                                                                                                    |                                                                                                    |                                                                                                    |                                                                                                    |                                                                                                    | 211.11                                                                                                    |                                                                                                    |
|                 | ande dokument<br>kopare<br>Alla<br>Lena test 1309<br>Lena test 1309<br>Lena test 1309<br>Man uttag fors:<br>Man uttag fors:<br>Man uttag fors:<br>Man uttag fors:<br>SDC Sågbolag<br>SDC Sågbolag | ande dokument Transaktioner<br>Ande dokument Transaktioner<br>Eina test 13099 34567 PF<br>Lena test 13099 34567 PF<br>Man uttag egen förbr PF<br>Man uttag försäljning PF<br>Man uttag försäljning PF<br>Man uttag försäljning PF<br>Man uttag försäljning PF<br>Man uttag försäljning PF<br>Man uttag försäljning PF<br>SDC Sågbolag test PF<br>SDC Sågbolag test PF | ande dokument Transaktioner Reporter<br>Ande dokument Transaktioner Reporter<br>Ander Statest 13099 34567<br>Lena test 13099 34567<br>Lena test 13099 34567<br>Han uttag egen förbr<br>Man uttag egen förbr<br>Man uttag försäljning PEFC+FSC Mix Credit<br>Man uttag försäljning PEFC+FSC Mix Credit<br>SDC Sågbolag test PEFC+FSC Mix Credit<br>SDC Sågbolag test PEFC+FSC Mix Credit | Inco<br>Suppföljning försäljning<br>ande dokument Tansaktioner Raporter Admin<br>Man uttag i Supp 34567 PEFC+FSC Mix Credit<br>Man uttag i Supp 34567 PEFC+FSC Mix Credit<br>Man uttag försäljning PEFC+FSC Mix Credit<br>Man uttag försäljning PEFC+FSC Mix Credit<br>Man uttag försäljning PEFC+FSC Mix Credit<br>SDC Sågbolag test PEFC+FSC Mix Credit<br>SDC Sågbolag test PEFC+FSC Mix Credit<br>SDC Sågbolag test PEFC+FSC Mix Credit<br>SDC Sågbolag test PEFC+FSC Mix Credit<br>SDC Sågbolag test PEFC+FSC Mix Credit | Advances Barnassaved<br>Han uttag försäljning PEFC+FSC Mix Credit<br>Man uttag försäljning PEFC+FSC Mix Credit<br>Man uttag försäljning PEFC+FSC Mix Credit<br>Man uttag försäljning PEFC+FSC Mix Credit<br>Man uttag försäljning PEFC+FSC Mix Credit<br>SDC Sågbolag test PEFC+FSC Mix Credit<br>SDC Sågbolag test PEFC+FSC Mix Credit<br>SDC Sågbolag test PEFC+FSC Mix Credit<br>DefFC+FSC Mix Credit<br>SDC Sågbolag test PEFC+FSC Mix Credit<br>SDC Sågbolag test PEFC+FSC Mix Credit<br>SDC Sågbolag test PEFC+FSC Mix Credit<br>SDC Sågbolag test PEFC+FSC Mix Credit<br>SDC Sågbolag test PEFC+FSC Mix Credit<br>SDC Sågbolag test PEFC+FSC Mix Credit<br>SDC Sågbolag test PEFC+FSC Mix Credit<br>SDC Sågbolag test PEFC+FSC Mix Credit | Barmassaved     Barmassaved     Barmasaved     Barmasaved     Barmassaved     Barmassaved     Barmassaved | Integrad som: siddean       Suppföljning försäljning       ande dokument     Transaktioner     Logge ut       Man utbag ogen förbr     PEFC+FSC Mix Credit     Rangoeter     Kontolyp     Kontolyp     Fr.o.m.     Colspan="2">Colspan="2">Colspan="2">Colspan="2"       Man utbag ogen förbr     PEFC+FSC Mix Credit     Barrmassaved     40,000       Man utbag ogen förbr     PEFC+FSC Mix Credit     Barrmassaved     40,000       Man utbag ogen förbr     PEFC+FSC Mix Credit     20,00       Man utbag offoräljining     PEFC+FSC Mix Credit     20,00       SDC Sågbolag test     PEFC+FSC Mix Credit     2128,00       SDC Sågbolag test     PEFC+FSC Mix Credit     2128,00       SDC Sågbolag test     PEFC+FSC Mix Credit     2128,00       SDC Sågbolag test     PEFC+FSC Mix Credit     2128,00 |

Bilden visar sålda certifierade kvantiteter och manuella uttag.

### 7.3.2 Filtrera rapporten

Alla rubriker är filtreringsbara. Försäljning visas och kan filtreras per *Köpare, Kontotyp* och *Konto*, och begränsas med datum. Efter att urvalet är valt tryck Filtrera. Delsummering per *Kontotyp/köpare* och per *Köpare* visas. En *Totalsumma* för rapporten visas också längst ner.

### 7.3.3 Fältbeskrivning leveransuppföljning försäljning

| Kolumn   | Beskrivning                                                                   |
|----------|-------------------------------------------------------------------------------|
| Säljare  | Aktuell säljare är förvald. Om användaren har behörighet att                  |
|          | administrera annans Certikonto, kan val göras av aktuell Säljare.             |
| Köpare   | Köpare som det finns styrande dokument med finns att välja mellan.            |
|          | Manuella uttag finns också som val, både egen förbrukning och                 |
|          | försäljning.                                                                  |
| Kontotyp | Visar alla kontotyper. Vid val av en specifik kontotyp visas endast detta i   |
|          | listan.                                                                       |
| Konto    | Visar alla konton. Vid val av ett specifikt konto visas endast det i listan.  |
| From Tom | Om uppföljning vill göras på förvald period anges konteringsdatum.            |
| Volym    | Den levererade volymen i m <sup>3</sup> fub under perioden för angiven Köpare |
|          | (eller manuella uttag), kontotyp och konto.                                   |

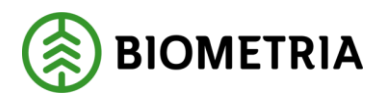

# 7.4 Leveransuppföljning inköp

För att följa upp utfallet av de inköp som gjorts från olika säljare – med och utan skogsbrukscertifikat och från skogsägare (led 1) används funktionen leveransuppföljning inköp. Uppföljningen avser leveranser av certifierad kvantitet, som är redovisad utifrån transaktioner från Viol.

### 7.4.1 Visa leveransuppföljning inköp

• Gå till meny – *Rapporter – Leveransuppföljning inköp* 

| 🛞 Leverar              | nsuppföljning inköp           |                     | Inic         | oggad som: sdclean |          |
|------------------------|-------------------------------|---------------------|--------------|--------------------|----------|
| Hem St                 | yrande dokument Transaktioner | Rapporter           | Admin        | Om                 | Logga ut |
| K Excelrapport         |                               |                     |              |                    |          |
|                        |                               |                     |              |                    |          |
| SDC Ek för             | Alla                          | PEFC+FSC Mi         | Alla         |                    | Filtrera |
| SDC Ek för             | Man insättn inköp             | PEFC+FSC Mix Credit | Barrmassaved |                    | 27,07    |
| Summa Kontotyp/säljare | Man insättn inköp             | PEFC+FSC Mix Credit |              |                    | 27,07    |
|                        |                               |                     |              |                    |          |
| SDC Ek för             | Skogsbrukscertsinnehavare     | PEFC+FSC Mix Credit | Barrmassaved |                    | 75,96    |
| Summa Kontotyp/säljare | Skogsbrukscertsinnehavare     | PEFC+FSC Mix Credit |              |                    | 75,96    |
|                        |                               |                     |              |                    |          |
| SDC Ek för             |                               | PEFC+FSC Mix Credit | Talltimmer   |                    | 10,32    |
| SDC Ek för             |                               | PEFC+FSC Mix Credit | Barrmassaved |                    | 790,96   |
| Summa Kontotyp/säljare |                               | PEFC+FSC Mix Credit |              |                    | 801,28   |
|                        |                               |                     |              |                    |          |
| Totalsumma             |                               |                     |              |                    | 904,31   |

Bilden visar inköpta certifierade kvantiteter från alla säljare, skogsbrukscertifikatsinnehavare och led 1, samt manuella insättningar.

### 7.4.2 Filtrera rapporten

Alla rubriker är filtreringsbara. Dina inköp visas och kan filtreras per *Säljare*, *Kontotyp* och *Konto*, och begränsas med *datum*.

Delsummering per *Kontotyp/säljare* och per *Säljare*. En *Totalsumma* för rapporten visas också längst ner.

Kolumn Beskrivning Köpare Aktuell köpare är förvald. Om användaren har behörighet att administrera annans Certikonto, kan val göras av aktuell Köpare. Säljare Säljare finns att välja mellan. Namngiven säljare kan vara en innehavare av Skogsbrukscertifikat eller Violanvändare som det finns styrande dokument med. Om säljare är blankt betyder det inköp i led 1. Visar alla kontotyper. Vid val av en specifik kontotyp visas Kontotyp endast detta i listan. Visar alla konton. Vid val av ett specifikt konto visas endast det i Konto listan. From Tom Om uppföljning vill göras på förvald period anges konteringsdatum. Under perioden inköpt volym i m<sup>3</sup>fub för angiven säljare, Volym kontotyp och konto.

7.4.3 Fältbeskrivning leveransuppföljning inköp

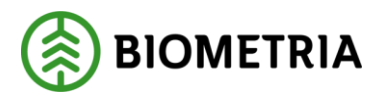

# 7.5 Kontolista

Kontolista är en rapport som visar hur det aktuella saldot för dina kontotyper är uppdelat per månad.

Perioderna i listan visar volym som tillhör aktuell månad, och den volym som visas i månaden längst till höger är den volym som är på gång att förfalla.

Periodens volym visar inte historiska saldo för kontot på ett visst datum – utan volym utifrån mätningar som har volym som 'hör till' den månaden. Historiska saldo på ett visst datum visas i rapporten Historiksaldo kap 7.6.

Det finns urvalsmöjligheter att söka per kontotyp. Kontolistan visar vilken ålder kvantiteterna har avseende år och månad (ÅÅÅÅ-MM).

### 7.5.1 Öppna bilden kontolista

| iem Styr            | ande dokument     | Transak    | tioner | R       | apporter |         | Admi    |
|---------------------|-------------------|------------|--------|---------|----------|---------|---------|
| ite/Kontoinnehavare | Kontotyp          | Konto      | Saldo  | 2021-06 | 2021-05  | 2021-04 | 2021-03 |
| SDC Ek för          | FSC Mix<br>Credit | Barrfiber  | 110,00 | 0,00    | 0,00     | 0,00    | 0,00    |
|                     |                   | Biomassa   | 130,00 | 0,00    | 0,00     | 0,00    | 0,00    |
| Alla 🗸              |                   | Grantimmer | 1,49   | 0,00    | 0,00     | 0,00    | 0,00    |
|                     |                   | Talltimmer | 180,00 | 0,00    | 0,00     | 0,00    | 0,0     |
| Utför               | PEFC              | Barrtimmer | 100,00 | 100,00  | 0,00     | 0,00    | 0,0     |
|                     |                   | Talltimmer | 100,00 | 100,00  | 0,00     | 0,00    | 0,0     |

Bilden visar Kontolista för SDC Ek för, med saldo per period

- Gå till meny *Rapporter Kontolista*
- Välj aktuell Site
- Välj en *Kontotyp* eller alla
- Klicka på Utför

Totala saldot på kontot syns också under fliken *Hem*, och saldo som är äldre än 22 månader visas med länk till ovan *kontolista* läs mer under rubriken *Hem* 

### 7.5.2 Transaktioners period

Alla Certikontos transaktioner lagras på period enligt *konteringsdatum*. Vid *manuell insättning* registreras aktuellt konteringsdatum och vid *maskinell insättning* används Viols redovisningsdatum. Med period i Certikonto avses ÅÅÅÅ-MM. Period används för att hålla reda på transaktionens ålder och därmed kunna ta bort kvantiteter som faller för "åldersstrecket" enligt gällande regelverk, vilket sker månadsvis. Uttag från konto minskar saldo i den äldsta perioden.

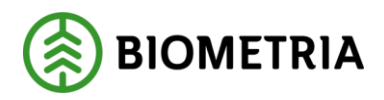

### 7.6 Historiksaldo

För att underlätta för revisorn att kontrollera aktuellt saldo vid specifik tidpunkt finns en rapport som heter *Historiksaldo*.

### 7.6.1 Öppna bilden Historiksaldo

• Gå till meny – Rapporter – Historiksaldo

| 🛞 His      | storiksaldo   |
|------------|---------------|
| Hem        | Styrande doku |
|            |               |
| Site       |               |
| SDC Ek för | ~             |
| Datum      |               |
| 2021-05-02 |               |
| Visa       |               |

Bilden visar Site SDC Ek för, som urval i historiksaldo.

- Välj aktuell *Site*
- Ange det Datum saldo önskas för
- Klicka på Visa
- Aktuellt Saldo per konto visas för det angivna datumet.

| (Ø) Historiksa | aldo                       |           |
|----------------|----------------------------|-----------|
| Hem Styra      | nde dokument Transaktioner | Rapporter |
| Site           | FSC Mix Credit             |           |
| SDC Ek för 🗸   | Konto                      | Saldo     |
| Datum          | Talltimmer                 | 1 538,90  |
| 2024 05 00     | Grantimmer                 | 1 000,00  |
| 2021-00-09     | Granfiber                  | 1 000,00  |
| 10             | Contortatimmer             | 1 100,00  |
| Visa           | Barrfiber                  | 1 161,10  |
|                | PEFC                       |           |
|                | Konto                      | Saldo     |
|                | Barrtimmer                 | 0,00      |
|                | Barrmassaved               | 0,00      |
|                | Grantimmer                 | 0,00      |
|                | PEFC+FSC Mix Credit        |           |
|                | Konto                      | Saldo     |
|                | Barrtimmer                 | 0,00      |
|                | Barrmassaved               | 0,00      |
|                | Talltimmer                 | 0,00      |

Bilden visar saldot för valt datum för Site SDC Ek för.

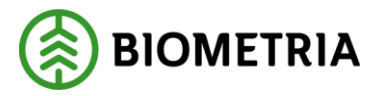

# 7.7 Omappade sortiment

Det finns en del sortiment som används i Viol, som inte tas om hand i Certikonto. För att användaren ska kunna kontrollera om aktuell *Site* är berörd av att kvantiteter inte tas in i Certikonto finns rapporten *Omappade sortiment*.

Sortiment som är omappade är tex trädslagskod (3e positionen i SST) 9 = Löv och Barr i blandning och X = övrig, samt trädslagskod 7 = Al.

Om mätning innehåller flera sortiment och ett av dessa är omappat, kommer inte heller de andra sortimenten att hanteras i Certikonto.

### 7.7.1 Öppna bilden Omappade sortiment

- Gå till meny *Rapporter Omappade sortiment*
- Välj aktuell *Site*
- Ange från datum (redovisningsdatum i Viol)
- Ange till datum (redovisningsdatum i Viol)

| (Ø) Omap           | pade sortim       | nent         |               |           |          |           | Inlog    | gad som      | : sdclean    |
|--------------------|-------------------|--------------|---------------|-----------|----------|-----------|----------|--------------|--------------|
| Hem                | Styrande dokument | Transaktior  | ner           | Rapporter |          | Admi      | n        |              | Om           |
| Site<br>Södra Skog | ▼                 | Excelrapport |               |           |          |           |          |              |              |
|                    | Säl               | jare         | <u>Köpare</u> |           | rnr      | <u>SS</u> | <u>t</u> | <u>Volym</u> | <u>Datum</u> |
| Fr.o.m. datum      | Söd               | dra Skog     | Södra Skog    |           | 99793430 | 35        | 5        | 9,70         | 2012-10-19   |
| 2012-01-01         | Söd               | dra Skog     | Södra Skog    |           | 37350126 | 01        | 4        | 1,87         | 2012-10-29   |
|                    | Söd               | dra Skog     | Södra Skog    |           | 37351954 | 01        | 7        | 2,31         | 2013-05-23   |
| T.o.m. datum       | Söd               | dra Skog     | Södra Skog    |           | 92085817 | 01        | 7        | 4,34         | 2013-05-23   |
| 2014-03-31         | Söd               | dra Skog     | Södra Skog    |           | 37351945 | 01        | 7        | 26,97        | 2013-05-16   |
|                    | Söd               | dra Skog     | Södra Skog    |           | 37351244 | 01        | 7        | 1,00         | 2013-02-13   |
| Hämta              | Söd               | dra Skog     | Södra Skog    |           | 27551969 | 01        | 7        | 3,57         | 2013-02-19   |
|                    | Söd               | dra Skog     | Södra Skog    |           | 37351909 | 01        | 7        | 1,76         | 2013-05-15   |

Bilden visar kvantiteter och sortiment som ej hanterats för Södra Skog i testmiljö.

I resultatet visas alla mätningar i Viol, vilka inte har hanterats i Certikonto för att inmätt sortiment och trädslag inte är godkänt.

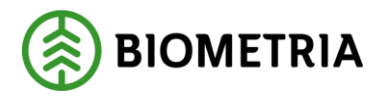

# 7.8 Förfallna kvantiteter

Förfallna kvantiteter är en rapport som per månad visar de volymer som förfallit aktuell månad. Den första i varje månad skapar Certikonto en transaktion som heter Förfallna kvantiteter på den volym som finns på kontot intjänad 25 månaden innan för samtliga konton.

| 🔞 Visa                              | transa   | ktic  | oner            |             |           |       |            |        | Inloggi | ad som: sdclei | m    |            |          |           |      |        |
|-------------------------------------|----------|-------|-----------------|-------------|-----------|-------|------------|--------|---------|----------------|------|------------|----------|-----------|------|--------|
| Hem                                 | Styrande | dokun |                 | aktioner    | Ri        | ippor |            | Admi   |         |                |      |            | Logga ut |           |      |        |
|                                     |          | × Ex  | celrapport S    | sök nummer: |           |       |            |        |         |                |      |            |          |           |      |        |
| Site/Kontoinnehavare<br>Holmen Skog |          | 0     | Тур             | Nummer      | Volym     | s     | Konto      | Köpare | Konto   | Kontering      | RDAT | Reg.datum  | Saldo    | Användare | Styr | Från   |
| Välj kontotyp                       | _        |       | Förfallna kvant |             | -245,00   | Ho.   | Talltimmer |        |         | 2014-02-05     |      | 2014-02-05 | 0,00     | system    |      | 201301 |
| FSC Mix Credit<br>Válj konto        | •        |       | Förfallna kvant |             | -890 056, | Ho.   | Talltimmer |        |         | 2013-04-01     |      | 2013-04-01 | 300,00   | system    |      | 201203 |
| Taltimmer 💌                         |          |       |                 |             |           |       |            |        |         |                |      |            |          |           |      |        |

Bilden visar transaktionslista med 2 månaders förfallna kvantiteter i testmiljö

### 7.8.1 Öppna bilden Förfallna kvantiteter

| • (                                                      | Gå till meny – <i>F</i> | Rapporter | – Förfallna | a kvantiteter |
|----------------------------------------------------------|-------------------------|-----------|-------------|---------------|
| 🛞 Fi                                                     | örfallna kvantitete     | er        |             |               |
| Hem                                                      | Styrande dokument       | Тг        |             |               |
| Site/Kontoinnehav<br>SDC Ek för<br>Välj kontotyp<br>Alla | Kontotyp                |           |             |               |
| Utför                                                    |                         |           |             |               |

Bilden visar Site SDC Ek för, som urval i förfallna kvantiteter

- Välj aktuell *Site*
- Välj *kontotyp*
- Klicka på Utför
- Aktuell förfallen volym per konto visas.

| 🛞 Förfa              | llna kv  | /antitete      | r             |        |           |      |       | Inloggad so | m: sdclean |        |      |          |      |       |      |      |         |
|----------------------|----------|----------------|---------------|--------|-----------|------|-------|-------------|------------|--------|------|----------|------|-------|------|------|---------|
| Hem                  | Styrande | dokument       | Transaktioner |        | Rapporter |      | Admin |             | Om         |        |      | Logga ut |      |       |      |      |         |
|                      |          | Excelrapport   |               |        |           |      |       |             |            |        |      |          |      |       |      |      |         |
| Site/Kontoinnehavare | _        | Kontotyp       | Konto         | Summa  | 2013-06   |      |       |             |            |        |      |          |      |       |      |      | 2012-06 |
| Holmen Skog          | -        | FSC Mix Credit | Barrfiber     | 55,00  | 0,00      | 0,00 | 0,00  | 0,00        | 0,00       | 55,00  | 0,00 | 0,00     | 0,00 | 0,00  | 0,00 | 0,00 | 0,00    |
| Välj kontotyp        | _        |                | Talltimmer    | 245,00 | 0,00      | 0,00 | 0,00  | 0,00        | 0,00       | 245,00 | 0,00 | 0,00     | 0,00 | 0,00  | 0,00 | 0,00 | 0,00    |
| Alla                 | -        | PEFC           | Talltimmer    | 18,90  | 0,00      | 0,00 | 0,00  | 0,00        | 0,00       | 0,00   | 0,00 | 0,00     | 0,00 | 18,90 | 0,00 | 0,00 | 0,00    |

Bilden visar rapporten Förfallna kvantiteter i testmiljö

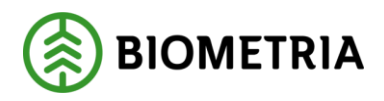

| Fält                         | Beskrivning                                                  |
|------------------------------|--------------------------------------------------------------|
| <i>Site</i> /Kontoinnehavare | Välj aktuell kontoinnehavare från listan som visar de        |
|                              | kontoinnehavare användaren är behörig att administrera.      |
| Välj kontotyp                | Välj aktuell kontotyp FSC Mix Credit, PEFC eller PEFC + FSC  |
|                              | Mixed Credit.                                                |
|                              | Alla visar en rad per Kontotyp/Konto                         |
| Kontotyp                     | Aktuell kontotyp                                             |
| Konto                        | Aktuellt konto                                               |
| Summa                        | Summering av periodernas volymer.                            |
| Perioder                     | Perioderna i listan visar volym som förfallit aktuell månad. |
| (2013–06, 2013–05)           | Förfallna volymer är intjänade 25 månader innan aktuell      |
|                              | period.                                                      |

#### 7.8.2 Fältbeskrivning Förfallna kvantiteter

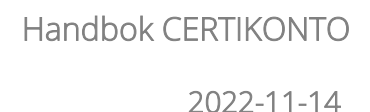

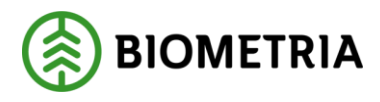

# 8 Admin

Under menyvalet *Admin*, hittar man administrationsfunktioner för *Larmnivå* och *Certifikat*.

| 🔗 Hem - Windows Internet Explorer                           |                                             | The Number of Street Street Start            |                    |                                 | - 0 ×             |
|-------------------------------------------------------------|---------------------------------------------|----------------------------------------------|--------------------|---------------------------------|-------------------|
| Coo + Attp://certikonto.test8 sdc.se9083/certikonto_admin-w | eb/secure/home/bytSite?siteld=6             |                                              |                    | 💌 😫 😽 🗙 💽 Bing                  | - م               |
| 👷 Favoriter 🛛 🙀 🛞 AGRESSO Daglig tidregistr 🔪 Länkar 🐺 Pålo | ogging til weblounge.v 💭 Salesforce.com - C | astom 🔊 SDC VIOLWEB 🔊 WebSlice-galleri 🕶 🔊 V | eb Slice Gallery 🕶 |                                 |                   |
| 😸 🔹 🍘 CMG Office Web 7.5 🛛 🏉 Hem 🛛 🛪                        |                                             |                                              |                    | 🏠 🕶 🔯 👻 🖙 👼 🕶 Sida 🕶 Säkerhet 🖲 | • Verktyg • 🔞 • 🦈 |
| Certikonto                                                  |                                             | Inloggad som: sdcr                           | asa                |                                 |                   |
| Hem Styrande dokument                                       | Transaktioner Rapport                       | er Admin                                     | Om Logga ut        |                                 |                   |
| SDC Ek för •<br>FSC Mix Credit                              |                                             | Larmnivå<br>Sortiment<br>Site                |                    |                                 |                   |
| Konto Saldo                                                 | > 10 mån.                                   | Anvindare                                    |                    |                                 |                   |
| Talltimmer 5 137                                            |                                             |                                              | •                  |                                 |                   |
| Grantimmer 96 122                                           |                                             |                                              |                    |                                 |                   |
| Granfiber 8 475                                             |                                             |                                              |                    |                                 |                   |

Bilden visar menyval för Admin

### 8.1 Larmnivå

För att veta och följa upp att kvantiteter inte tar slut på konto har du möjlighet att sätta en larmnivå för respektive konto. När kvantiteten understiger den angivna larmnivån skickas ett e-postmeddelande till angiven e-postadress i aktuell site. Certikonto kontrollerar varje morgon om kvantiteter på konto understiger larmnivå.

I tabellen anges ett värde i m<sup>3</sup>fub för respektive konto som anses behöva en larmnivå. En tidigare sparad larmnivå kan editeras på samma sätt.

### 8.1.1 Skapa larmnivå

- Gå till meny Admin Larmnivå Skapa
- Välj aktuell *Site/Kontoinnehavare*
- Välj Kontotyp
- Tryck Hämta

| 🛞 Larmı                              | nivå        |        |                        |                   |       | Inloggad so |
|--------------------------------------|-------------|--------|------------------------|-------------------|-------|-------------|
| Hem                                  | Styrande do | kument | Transaktioner          | Rapporter         | Admir | 1           |
| Generation: 3                        |             |        | E-postadress för larm: | certikonto@sdc.se | 2     |             |
| Site/Kontoinnehavare<br>SDC Ek för 👻 |             |        |                        |                   | Spara |             |
|                                      |             |        | Konto                  | larmnivå          |       |             |
| Kontotyp                             | _           |        | Talltimmer             | 200               |       |             |
| T SC MIX Cledit                      | ·           |        | Grantimmer             | 30                |       |             |
| Hämta                                |             |        | Granfiber              | 400               |       |             |
|                                      |             |        |                        |                   |       |             |

Bilden visar larmnivåer för konto Talltimmer, Grantimmer och Granfiber för kontotypen FSC Mix Credit för SDC Ek för.

E-postadress för mottagare av larm finns registrerad i uppgifter för *Siten*. Om e-postadressen ska ändras, kontakta BIOMETRIAs Användarstöd.

- Ange *Volym* (m<sup>3</sup>fub) per konto när larm ska ges
- Klicka på Spara

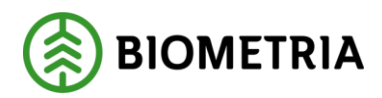

### 8.1.2 Ändra larmnivå

• Gå till Meny -> Admin Larmnivå Översikt

| 🛞 La               | rmnivå                         |                                    | Inloggad som: sdcmasa     |           |     |          |  |  |  |  |
|--------------------|--------------------------------|------------------------------------|---------------------------|-----------|-----|----------|--|--|--|--|
| Hem                | Styrande dokument              | Transaktioner                      | Rapporter                 | Admin     | Om  | Logga ut |  |  |  |  |
| Skapa larmnivå     |                                |                                    |                           |           |     |          |  |  |  |  |
| Id                 | Site/Kontoinnehavare           |                                    | Kontotyp                  |           | Gen |          |  |  |  |  |
| 2                  | SDC Ek för                     |                                    | FSC Mix Credit            |           | 5   | Ändra    |  |  |  |  |
| 13                 | SDC Ek för                     |                                    | PEFC                      |           | 1   | Ändra    |  |  |  |  |
| SDC, Skepparplatse | n 1, 851 83 SUNDSVALL, Tel. 06 | 0-16 87 00 <u>Epost till kundt</u> | iänst. Läs mer i handboke | <u>en</u> |     |          |  |  |  |  |

Bilden visar översikt larm för Site SDC Ek för.

- Sök rad med aktuell *Larmnivå* som ska ändras
- Välj Ändra
- Ändring av *Volym* (m<sup>3</sup>fub) per konto kan göras
- Klicka på Spara

#### 8.1.3 Ta bort larmnivå

För att ta bort larmet på ett konto blankas larmnivån för kontot ut.

#### 8.1.4 Fältbeskrivning larmnivå

| Fält                       | Beskrivning                                               |
|----------------------------|-----------------------------------------------------------|
| Site/Kontoinnehavare       | Välj aktuell säljare från listan som visar Siter          |
|                            | användaren är behörig att administrera.                   |
| E-postadress för larm      | Mottagare av e-post då kvantitet för larmnivå understigs. |
| Kontotyp                   | Välj FSC Mix Credit, PEFC eller PEFC+ FSC Mix Credit.     |
| Volym (m <sup>3</sup> fub) | Visar vid vilken minsta volym som larm skall skickas för  |
|                            | respektive konto.                                         |
| Spara                      | Vid tryck på Spara – sparas de angivna larmnivåerna för   |
|                            | respektive konto.                                         |

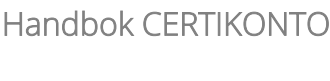

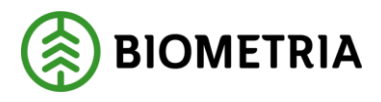

# 8.2 Skogsbrukscertifikat

Köpare som handlar av säljare som har skogsbrukscertifikat (och eget aktörsnummer i Viol) kopplas ihop med köparens Site, genom att säljarens huvudkod och internt nummer anges i Köparens Site under tjänsten Skogsbrukscertifikat.

En affär från Viol som innehåller köpare som med Site och säljaren inte har site men har kopplats med skogsbrukscertifikat under köparens site, kommer köparens konto att fyllas med 100% av kvantiteten enligt certifieringskod på förstaledskontraktet.

|            | Site - S   | kogsbrul       | kscertifikat                |                | Inlogga    | ad som: sdclean |                       |
|------------|------------|----------------|-----------------------------|----------------|------------|-----------------|-----------------------|
| Hem        | St         | yrande dokumen | t Transaktioner             | Rapporter      | Admin      | On              | n Logga ut            |
| SDC Ek för | •          | Site           | r Ändra site Certifikat Hko | <u>d/intnr</u> |            |                 |                       |
| Hkod       | Intnr from | Intnr tom      | Namn                        | Certifikat     | Datum from | Datum tom       | Epost                 |
| 15733      | 00000      | 99999          | Skogsbrukscertsinnehavare   | Dubbelcert     | 2014-07-16 | 2014-12-31      | lena.andersson@sdc.se |
|            |            |                |                             |                |            |                 |                       |

### 8.2.1 Beställa Skogsbrukscertifikat

Köparen beställer en koppling av aktuella säljare till sin egen site via Violweb. Säljaren med skogsbrukscertifikatinnehavaren ska också godkänna detta. När båda parterna undertecknat beställningen sker registrering i Certikonto av Biometria personal.

Beställningen ser ut så här:

| Beställd av                             |                       |                                                         |         |
|-----------------------------------------|-----------------------|---------------------------------------------------------|---------|
| Namn:                                   | Telefon:              |                                                         | E-post: |
| Uppgifter om beställnin                 | g av Skogsbruksce     | ertifikat                                               |         |
| ○Ny ○Āndring ○Borttag<br>Site (Köpare): |                       | Fr o m datum:<br>(Start sker alltid den 1:a i varje mår | ad)     |
| (Max 25 tkn)<br>Köper av (Säljare):     |                       |                                                         |         |
| Med Skogsbrukscertifikat:               |                       |                                                         |         |
| Säljarens e-postadress                  |                       |                                                         |         |
| En adress till vilken beställningen ski | ckas för godkännande) |                                                         |         |
| Huvudkod:                               | Alla<br>interntnr:    | Ingående interntnr:<br>(Enskilda eller intervall)       |         |
|                                         |                       | From                                                    | Tom     |

Skogsbrukscertifikat

• Skogsbrukscertifikat visas för vald Site

### 8.2.3 Ändring

- Registrerat Skogsbrukscertifikat kan tas bort om det inte har använts
- Det går att ändra:
  - T.o.m datum (tidigast i morgon)
  - o E-post
  - o Namn
  - Certifikat

Vi rekommenderar att fr o m datum på beställningen är den första i en månad, då det är lättast att redovisa volymer på hel månad.

- Gå till Violweb *Certikonto Beställ*
- Klicka på länken *Beställ*

skogsbrukscertifikat i Certikonto

• Fyll i enligt instruktioner

### 8.2.2 Söka befintligt

• Gå till meny – Admin – Site -

Biometria

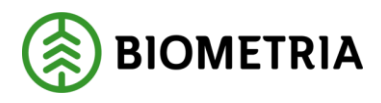

### 8.3 Certifikat

Vid registrering av styrande dokument måste kontotyper och certifikatskod finnas upplagd. Detta administreras av användaren. Certifikatskoden visas för de olika kontotyperna i systemet.

Har ditt företag båda certifieringstyperna bör också kontotypen *FSC Mix Credit* + *PEFC* skapas, för att hantera kvantiteter som är certifierade enligt bägge certifikaten (dubbelcertifierade).

#### 8.3.1 Skapa nytt

| Site - Certifik                       | at                                         |                             | Inloggad som: sd | ctoni        |           |
|---------------------------------------|--------------------------------------------|-----------------------------|------------------|--------------|-----------|
| Hem Styrande dok                      | ument Transaktioner                        | Rapporter                   | Admin            | Om           | Logga ut  |
| SDC Sågbolag test 🗸                   | Siter Ändra site Hkod/intnr                | Skogsbrukscertifikat        |                  |              |           |
|                                       | Kontotyp                                   | Kod                         | Fr.o.m. datum    | T.o.m. datum |           |
|                                       | FSC Mix Credit                             | SDC-PEFC/COC-123-TEST       | 2021-06-01       | 2022-05-31   | Ta bort   |
|                                       | PEFC                                       | SDC-PEFC/COC-123-TEST       | 2021-06-10       | 2022-05-31   | Ta bort   |
|                                       | PEFC+FSC Mix Credit                        | Dubbelcertifierad           | 2021-06-30       | 2022-05-31   | Ta bort   |
|                                       | PEFC+FSC Mix Credit 🗸                      | Dubbelcertifierad           |                  |              | Lägg till |
|                                       |                                            |                             |                  |              |           |
| SDC, Skepparplatsen 1, 851 83 SUNDSV. | ALL, Tel. 060-16 87 00 <u>Epost till k</u> | undtjänst Läs mer i handbok | en               |              |           |

Bilden visar kontotyper, kod och giltighetsperiod för certifikat tillhörande Site SDC Ek för.

- Gå till meny Admin Site Certifikat
- Välj aktuell Säljare
- Välj aktuell *Kontotyp*
- Ange kod på aktuelltkontotyps certifikat
- Ange från vilket datum certifikatet är giltigt ej obligatoriskt
- Ange till och med vilket datum certifikatet är giltigt ej obligatoriskt
- Klicka på *Lägg till*
- Upprepa om du önskar lägga till fler certifikat

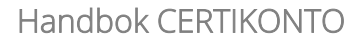

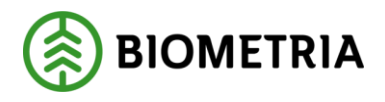

Registrerad kod för kontotypen PEFC+FSC Mix Credit anges som upplysning. Om kvantiteter med PEFC+FSC Mix Credit ska hanteras via *styrande dokument*, måste en kontotyp PEFC+FSC Mix Credit registreras.

Kodtexten Dubbelcertifierad kan ersättas med egen vald text om så önskas.

#### 8.3.2 Söka befintligt

- Gå till meny Admin Site Certifikat
- Certifikat visas för vald *Site*

#### 8.3.3 Ändra i befintligt

Det går inte att ändra ett registrerat certifikat. Om ändring skall göras på befintligt certifikat får det tas bort, och registreras om med aktuell ändring.

| Inloggad som: sdcmasa Site - Certifikat                                                                            |                                                 |                                                                                |                                                                                                    |       |                                                         |                                                        |                                                                                                    |
|----------------------------------------------------------------------------------------------------|-------------------------------------------------|--------------------------------------------------------------------------------|----------------------------------------------------------------------------------------------------|-------|---------------------------------------------------------|--------------------------------------------------------|----------------------------------------------------------------------------------------------------|
| Hem                                                                                                    | Styrande dokument                               | Transaktioner                                                                  | Rapporter                                                                                          | Admin |                                                         | Om                                                     | Logga ut                                                                                            |
| SDC Ek för 💌                                                                                                    | Siter                                           | Ändra site Hkod/intnr                                                          |                                                                                                    |       |                                                         |                                                        |                                                                                                    |
|                                                                                                    | Konto<br>FSC N<br>FSC N<br>PEFC<br>PEFC-<br>FSC | typ<br>fix Credit<br>fix Credit<br>fix Credit<br>#FSC Mix Credit<br>Mix Credit | Kod<br>Martinpartin<br>test kort datum<br>längre datum<br>testPEFC certifikat<br>Dubbelcertifierad |       | Fr.o.m. datum<br>2012-04-03<br>2012-03-01<br>2012-03-07 | T.o.m. datum<br>2012-04-30<br>2012-03-06<br>2012-04-30 | <u>Ta bort</u><br><u>Ta bort</u><br><u>Ta bort</u><br><u>Ta bort</u><br><u>Ta bort</u><br>Lägg till |
| SDC, Skepparplatsen 1, 851 83 SUNDSVALL, Tel. 060-16 87 00 <u>Epost till kundtjänst</u> <u>Läs mer i handboken</u> |                                                 |                                                                                |                                                                                                    |       |                                                         |                                                        |                                                                                                    |

Bilden visar kontotyper, kod och giltighetsperiod för certifikat tillhörande Site SDC Ek för.

- Ta bort felaktig rad genom att klicka på *Ta bort*
- Välj Kontotyp
- Ange *Kod*
- Ange aktuell *datumperiod* för certifikatet
- Välj *Lägg till*

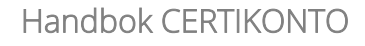

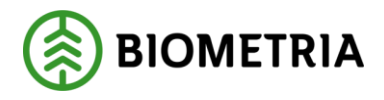

# 9 Felmeddelande

Om ett fel uppstår visas denna sida

| (1)          | Internt fel                            |                      |
|--------------|----------------------------------------|----------------------|
| Hem          | Styrande dokument                      | Transaktioner        |
| Ett fel intr | äffade vänligen kontakta kundtjänst. E | post till kundtjänst |
|              |                                        |                      |

• Klicka på länken Epost till kundtjänst

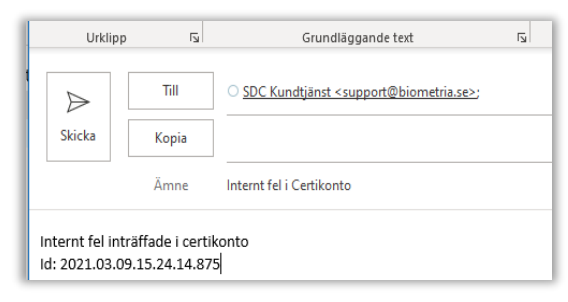

- Då öppnas en e-posthanterare och all information som Biometria behöver finns förskrivet. Komplettera gärna med en text om vad du gjorde strax innan felet uppstod.
- Skicka
- Din e-post skapar ett ärende hos Biometrias Användarstöd och kvitteras med vändande mail

Ett internt fel hindrar inte från att använda andra delar av Certikonto.

Länken visa mer information är en sida för den som ska ta hand om problemet.

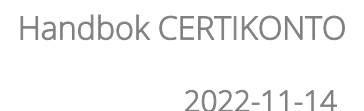

BIOMETRIA

# 10 Kom i gång med Certikonto

### 10.1 Behörighet

Behörighet till Certikonto beställs via BIOMETRIA Användarstöd. Behörighet kan tilldelas i två nivåer – *Visa* eller *Administrera*. Medgivande för en annan part att administrera ditt Certikonto tilldelas med en fullmakt, och kan endast delas ut till en motpart.

### 10.1.1 Visa

Med behörigheten Visa kan du se allt som hänt i ditt Certikonto, eller det konto du fått fullmakt att titta i.

### 10.1.2 Administrera

Med behörigheten Administrera kan du administrera allt i ditt Certikonto, eller det konto du fått fullmakt att administrera.

### 10.2 Site

För att kunna redovisa certifierade kvantiteter i Certikonto krävs att en site finns registrerad hos BIOMETRIA. En site kan ha certifikat för FSC, PEFC eller båda, men siten är densamma för FSC Mix Credit och PEFC för att kunna hantera PEFC+FSC Mixed Creditcertifierade kvantiteter. *Site* är den som äger kontot, och benämningen på siten bestäms av kontoinnehavaren. En *Site* har ett start- och slutdatum (ej obligatoriskt). För att få en site registrerad finns beställningen på Violweb.

| Uppgifter om bestallning                      | av Site           | Frank datum                           |     |   |
|-----------------------------------------------|-------------------|---------------------------------------|-----|---|
| Ny Cândring OBorttag                          |                   | Promotour.                            |     |   |
| Stanamn:                                      |                   | (Start sloar alltid dan 11a varja mår | *6) |   |
|                                               |                   |                                       |     |   |
| Max 25 tkm)<br>Faktureras huvudkod/interntre: |                   |                                       |     |   |
|                                               |                   |                                       |     |   |
| -postadress                                   |                   |                                       |     |   |
| En adress per Site, till vilken förändrings   | r i Cerkonta filr |                                       |     |   |
| nformation)                                   |                   |                                       |     |   |
|                                               |                   |                                       |     |   |
| testado honoitestes                           | 484               | Include interator                     |     |   |
| agaende navoakouer.                           | interntor:        | (Ensidida eller intervall)            |     |   |
|                                               |                   | from                                  | Tom |   |
|                                               |                   |                                       |     |   |
|                                               |                   |                                       |     | _ |
|                                               |                   |                                       |     |   |
|                                               |                   |                                       |     |   |
|                                               |                   |                                       |     |   |
|                                               |                   |                                       |     |   |
|                                               |                   |                                       |     |   |
|                                               |                   |                                       |     |   |

Beställningsblankett för Site

Till en Site kopplas en e-postmottagare dit automatgenererad e-post skickas vid olika händelser i kontot.

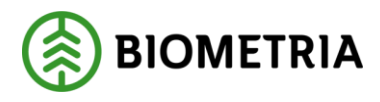

E-post som skickas är upplysning om en säljare har skapat ett styrande dokument med dig som köpare, samt om ditt konto närmar sig av dig vald larmnivå. Om det behövs fler mottagare av information gällande en Site får mottagaren hantera detta i eget epostsystem.

Om innehållet i Siten förändras (ex ingående internnummer läggs till eller tas bort) kommer mätningar som utifrån mätdatum hanterats enligt Sitens utseende enligt inkommande transaktions datum.

# **11** Regelverk för hantering av kvantiteter i Certikonto

Från Viol tillförs kvantiteter till Certikonto, om nedan rubricerade kriterier är uppfyllda. Mer om detta finns att läsa i handboken *Informationsförsörjning från Viol till Certikonto*, som finns på Violweb

# 11.1 Råvara från certifierat skogsbruk

Att råvaran kommer från Certifierat skogsbruk anges i förstaledskontrakt med certifieringskod. Denna kodifiering gäller i Certikonto endast för leverans (100 %) i led ett. Certikonto för led två till sex fylls enligt styrande dokument.

### 11.2 Svensk råvara

För att kvantiteten ska kunna tillgodoräknas i Certikonto måste råvaran komma från Sverige.

### 11.2.1 VIOL 2

Styrs av att om förstaledskontraktets term Imp/Ex är 1 fylls inte Certikonto.

### 11.2.2 VIOL 3

Styrs av "Land" i Avtalsobjekt. Om "Land" är skilt från "Sverige" och om mottagningsplatsen finns i Sverige betraktas det som import.

### 11.3 Kontrollerad mätning

Att mätningen ska vara kontrollerad och följa reglerna för Virkesmätningslagen är en förutsättning för att få hantera kvantiteter i Certikonto.

Från och med 2021-07-01 är samtliga mätande företag godkända i Certikonto och dessa förutsätts ha en fungerande kontrollfunktion.

# 11.4 Ersättningsgrundande mätning

Informationsförsörjning till Certikonto sker med kvantiteter från vederlagsgrundande mätning (mätsyfte=1). Ersättningsgrundande skördarmätning tas inte in i Certikonto.

# 11.5 Sortimentstyper

Sortiment hanteras i Certikonto genom sortimentstyper som kopplas till konton beroende på kontotyp (Certikontotyp).

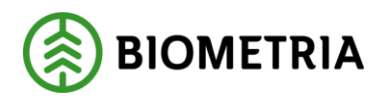

#### 11.5.1 Konto för respektive kontotyp

Beroende på vilket certifieringsorgan som är aktuellt benämns kontona olika. I nedan tabell syns de olika kontona

| FSC Mix Credit      | PEFC                | FSC Mix Credit +PEFC (dubbel) |
|---------------------|---------------------|-------------------------------|
|                     | Barrtimmer          | Barrtimmer                    |
|                     | Barrmassaved        | Barrmassaved                  |
|                     | Barrflis            | Barrflis                      |
| Talltimmer          | Talltimmer          | Talltimmer                    |
| Grantimmer          | Grantimmer          | Grantimmer                    |
|                     | Granmassaved        | Granmassaved                  |
| Granfiber           | Granflis            | Granflis                      |
| Contortatimmer      | Contortatimmer      | Contortatimmer                |
| Lärktimmer          | Lärktimmer          | Lärktimmer                    |
| Barrfiber           | Contortamassaved    | Contortamassaved              |
| Biomassa            | Bränslen            | Bränslen                      |
| Björktimmer         | Björktimmer         | Björktimmer                   |
|                     | Björkmassaved       | Björkmassaved                 |
| Asptimmer           | Asptimmer           | Asptimmer                     |
|                     | Aspmassaved         | Aspmassaved                   |
| Boktimmer           | Boktimmer           | Boktimmer                     |
|                     | Bokmassaved         | Bokmassaved                   |
|                     | Lövmassaved         | Lövmassaved                   |
|                     | Lövflis             | Lövflis                       |
| Lindtimmer          | Lindtimmer          | Lindtimmer                    |
| Lönntimmer          | Lönntimmer          | Lönntimmer                    |
| Hägg/Fågelbärtimmer | Hägg/Fågelbärtimmer | Hägg/Fågelbärtimmer           |
| Ektimmer            | Ektimmer            | Ektimmer                      |
| Asktimmer           | Asktimmer           | Asktimmer                     |
| Lövfiber            | Lövtimmerr          | Lövtimmer                     |
|                     | Biomassa            | Biomassa                      |

#### 11.5.2 Viol kod till sortimentstyp i Certikonto – Viol 2

Ett sortiment i Viol består av 3 positioner (SST), och för att veta vilken sortimentstyp det tillhör har vi gjort en hjälpreda. På Violweb under Certikonto handböcker finns länken *Sök Handelssortiment i Certikonto utifrån sortimentskod i Viol*.

### Så här använder du dokumenten:

Om du vet SST-koden, öppna sökrutan med Ctrl+F och ange SST så hamnar du på rad med aktuellt Violsortiment. Till höger syns då Sortimentsgrupp i Certikonto och de konton sortimentet tillhör för respektive kontotyp. Viol sortiment 105, mappas in i sortimentsgruppen för Aspmassaved och konto i FSC Mix Credit är Lövfiber, och i PEFC och PEFC+FSC Mixed Credit är kontot Aspmassaved.

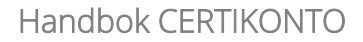

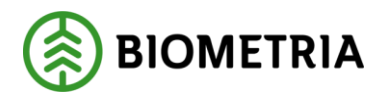

Listan visar vilka violsortiment som ingår i respektive sortimentsgruppering i Certikonto och vilket konto de tillförs beroende på kontotyp

| Viol<br>SORTIMENT | Certikonto<br>SORTIMENTSGRUPPERING | FSC MixCredit | PEFC        | FSC MixCredit + PEFC<br>(dubbel) |
|-------------------|------------------------------------|---------------|-------------|----------------------------------|
| 01E               | Asktimmer                          | Asktimmer     | Asktimmer   | Asktimmer                        |
| 02E               | Asktimmer                          | Asktimmer     | Asktimmer   | Asktimmer                        |
| 03E               | Asktimmer                          | Asktimmer     | Asktimmer   | Asktimmer                        |
| 04E               | Asktimmer                          | Asktimmer     | Asktimmer   | Asktimmer                        |
| 05E               | Asktimmer                          | Asktimmer     | Asktimmer   | Asktimmer                        |
| 06E               | Asktimmer                          | Asktimmer     | Asktimmer   | Asktimmer                        |
| 07E               | Asktimmer                          | Asktimmer     | Asktimmer   | Asktimmer                        |
| 08E               | Asktimmer                          | Asktimmer     | Asktimmer   | Asktimmer                        |
| 09E               | Asktimmer                          | Asktimmer     | Asktimmer   | Asktimmer                        |
| 20E               | Asktimmer                          | Asktimmer     | Asktimmer   | Asktimmer                        |
| 22E               | Asktimmer                          | Asktimmer     | Asktimmer   | Asktimmer                        |
| 25E               | Asktimmer                          | Asktimmer     | Asktimmer   | Asktimmer                        |
| 26E               | Asktimmer                          | Asktimmer     | Asktimmer   | Asktimmer                        |
| 27E               | Asktimmer                          | Asktimmer     | Asktimmer   | Asktimmer                        |
| 28E               | Asktimmer                          | Asktimmer     | Asktimmer   | Asktimmer                        |
| 29E               | Asktimmer                          | Asktimmer     | Asktimmer   | Asktimmer                        |
| 30E               | Asktimmer                          | Asktimmer     | Asktimmer   | Asktimmer                        |
| 31E               | Asktimmer                          | Asktimmer     | Asktimmer   | Asktimmer                        |
| 39E               | Asktimmer                          | Asktimmer     | Asktimmer   | Asktimmer                        |
| 105               | Aspmassaved                        | Lövfiber      | Aspmassaved | Aspmassaved                      |
|                   |                                    |               |             |                                  |

Bilden visar ett utdrag ur handboken Viol sortimentskod till Certikonto.

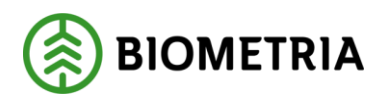

2022-11-14

### 11.5.3 Exkluderade sortiment (VIOL 2)

Det finns vissa sortiment i Viol som inte hanteras i Certikonto. Dessa sortiment visas nedan:

| SS    | Klartext                  |
|-------|---------------------------|
| 45    | Olja                      |
| 46    | Gas                       |
| 47    | Kol                       |
| 48    | Blandsortiment            |
| 49    | Returträ                  |
| 52    | Renserirester             |
| 55    | Energigrödor              |
| 56    | Energitorv                |
| 58    | Växttorv                  |
| 61    | Animalisk energiråvara    |
| 62    | Sopor/avfall              |
| 68    | Briketter                 |
| 73    | Returpapper               |
| 74    | Sågade trävaror           |
| 75    | Massabalar                |
| 76    | Tallolja                  |
| 77    | Insatsvaror Massaindustri |
| 78    | Aska                      |
| 79    | Specialprodukter          |
| 89    | Städbark                  |
| 90-98 | Reserverat för företagen  |
| 99    | Reserverat för BIOMETRIA  |

Sortiment som inte återfinns enligt ovan (Viol-kodade och exkluderade) mappas inte till något konto men loggas i systemet. I rapporten *Omappade sortiment* hittar du transaktioner med sortimentskod som inte fyller något konto.

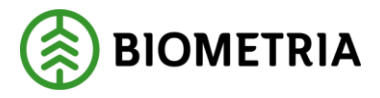

### 11.6 Sortimentsstruktur - Viol 3

### 11.6.1 Överföring av Violkod till sortimentstyp i Certikonto – Viol 3

För överföring av sortiment från VIOL 3 till Certikonto används strukturen med Sortimentskategori, Handelssortiment och produkter.

I de allra flesta fallen så styr överföringen endast efter Sortimentskategori enligt regelverk 1 nedan vilket innebär att hela leveransen kommer till Certikonto och vidare till rätt Certikontotyp oavsett produkt.

För handelssortiment av massaved som inte har ett trädslag och tillhör sortimentskategorin Barrmassaved (regelverk 2) och Lövmassaved (regelverk 3) så sker även där en överföring av kvantiteten till Certikonto oavsett produkt.

Handelssortiment med Barrtimmer, Talltimmer respektive Grantimmer av typen normaltimmer, kubb och klentimmer i VIOL 3 kommer att hanteras så att stockar av Tall, Gran, Lärk och Contorta kommer in i Certikonto på avsett konto. Förekommande vrak kommer att läggas till Handelssortimentets sortimentskategori.

#### Exempel

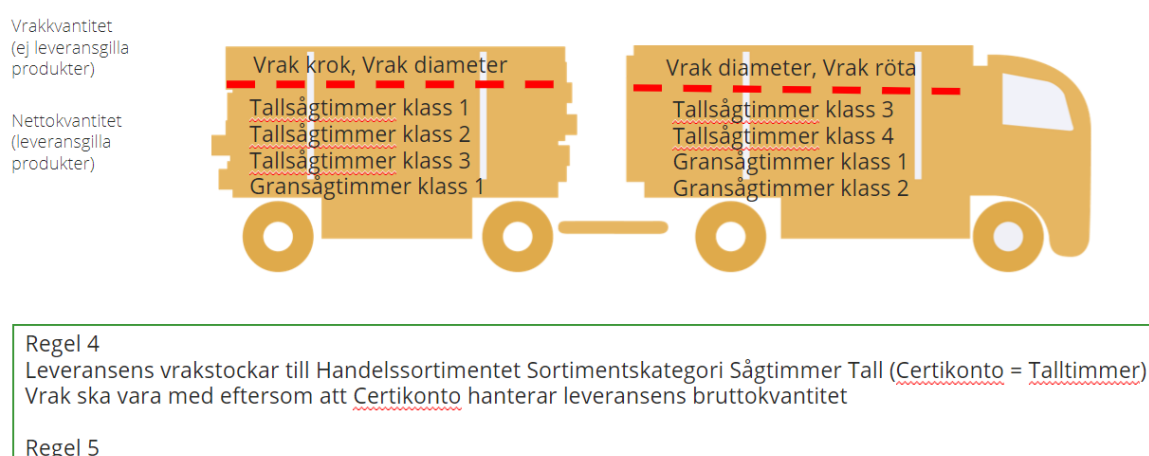

Leveransens tallstockar till produktens sortimentskategori - Sågtimmer Tall (Certikonto = Talltimmer) Leveransens granstockar till produktens sortimentskategori - Sågtimmer Gran (Certikonto = Grantimmer)

### 11.6.1.1 Regelverk

| Regelverk |                                                                                                    |                                  |  |  |  |  |
|-----------|----------------------------------------------------------------------------------------------------|----------------------------------|--|--|--|--|
| 1         | Handelssortimentets Sortimentskategorin mappas till CK-typ oavsett produkt                                      |                                  |  |  |  |  |
| 2         | Alla HS Barrmassaved som tillhör Sortimentskategorin Massaved barr mappas till CK-                              | typ Barrmassaved oavsett produkt |  |  |  |  |
| 3         | Alla HS Lövmassaved som tillhör Sortimentskategorin Massaved Löv mappas till CK-typ Lövmassaved oavsett produkt |                                  |  |  |  |  |
| 4         | Alla vrakprodukter redovisas i handelssortimentets sorimentskategori                                            |                                  |  |  |  |  |
| 5         | Alla produkter till produktens sortimentskategori, annars handelssortimentets sortim                            | entskategori                     |  |  |  |  |

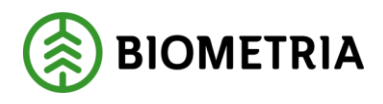

| Sortktg | 🔽 Sortktg namn                         | 🔽 Mappa till CK-typ         | - Regelverk - |
|---------|----------------------------------------|-----------------------------|---------------|
| 010     | Sågtimmer Barr (SS= 01-04)             | Barrtimmer                  | 4 5           |
| 011     | Sågtimmer Tall (SS= 01-04)             | Talltimmer                  | 4 5           |
| 012     | Sågtimmer Gran (SS= 01-04)             | Grantimmer                  | 4 5           |
| 013     | Sågtimmer Löv                          | Lövtimmer                   | 1             |
| 014     | Sågtimmer Björk                        | Björktimmer                 | 1             |
| 015     | Sågtimmer Asp                          | Asptimmer                   | 1             |
| 016     | Sågtimmer Bok                          | Boktimmer                   | 1             |
| 018     | Sågtimmer Ek                           | Ektimmer                    | 1             |
| 01A     | Sågtimmer Lärk                         | Lärktimmer                  | 1             |
| 01E     | Sågtimmer Ask                          | Asktimmer                   | 1             |
| 0303    | Avfall från tillverkning och förädling | av pappersmassa, papper och | n papp        |
| 052     | Svarvtimmer Gran                       | Grantimmer                  | 1             |
| 060     | Plywoodtimmer Barr                     | Barrtimmer                  | 4 5           |
| 061     | Plywoodtimmer Tall                     | Talltimmer                  | 1             |
| 062     | Plywoodtimmer Gran                     | Grantimmer                  | 1             |
| 071     | Stamblock Tall                         | Talltimmer                  | 1             |
| 080     | Grovtimmer Barr                        | Barrtimmer                  | 4 5           |
| 081     | Grovtimmer Tall                        | Talltimmer                  | 1             |
| 082     | Grovtimmer Gran                        | Grantimmer                  | 1             |

| 11.6.1.2 Sortimentskategorier | och mappning till | Certikontotyp av | v sortiment för | sågning eller |
|-------------------------------|-------------------|------------------|-----------------|---------------|
| träbearbetning                |                   |                  |                 |               |

| Sortktg 🐱 | Sortktg namn                           | 🖌 Mappa till CK-typ 🛛 👻 | Regelverk 🛩 |
|-----------|----------------------------------------|-------------------------|-------------|
| 201       | Sliperstimmer Tall                     | Talltimmer              | 1           |
| 220       | Spartimmer Barr                        | Barrtimmer              | 4 5         |
| 260       | Sågtimmer Barr fastlgd (SS= 26,27, 29) | Barrtimmer              | 4 5         |
| 261       | Sågtimmer Tall fastlgd (SS= 26,27, 29) | Talltimmer              | 4 5         |
| 262       | Sågtimmer Gran fastlgd (SS= 26,27, 29) | Grantimmer              | 4 5         |
| 263       | Sågtimmer Löv fastlgd                  | Lövtimmer               | 1           |
| 264       | Sågtimmer Björk fastlgd                | Björktimmer             | 1           |
| 268       | Sågtimmer Ek fastlgd                   | Ektimmer                | 1           |
| 280       | Klentimmer Barr                        | Barrtimmer              | 4 5         |
| 281       | Klentimmer Tall                        | Talltimmer              | 4 5         |
| 282       | Klentimmer Gran                        | Grantimmer              | 4 5         |
| 291       | Emballagevirke Tall (pallkubb)         | Talltimmer              | 4 5         |
| 292       | Emballagevirke Gran (pallkubb)         | Grantimmer              | 4 5         |
| 301       | Stolpar Tall                           | Talltimmer              | 1           |
| 355       | Tändsticksvirke Asp                    | Asptimmer               | 1           |

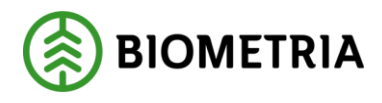

- 11.6.1.3 Sortimentskategorier och mappning till Certikontotyp för sortiment av massaved, bränslen och biprodukter

| Sortktg | Sortktg namn      | 💌 Mappa till CK-typ 🛛 | Regelverk 💌 |
|---------|-------------------|-----------------------|-------------|
| 100     | Massaved Barr     | Barrmassaved          | 2           |
| 101     | Massaved Tall     | Barrmassaved          | 1           |
| 102     | Massaved Gran     | Granmassaved          | 1           |
| 103     | Massaved Löv      | Lövmassaved           | 3           |
| 104     | Massaved Björk    | Björkmassaved         | 1           |
| 105     | Massaved Asp      | Aspmassaved           | 1           |
| 106     | Massaved Bok      | Bokmassaved           | 1           |
| 107     | Massaved Al       | Lövmassaved           | 1           |
| 10M     | Massaved Contorta | Contortamassaved      | 1           |

| Sortktg | Sortktg namn               | 📉 Mappa till CK-typ 🛛 | 🔨 🔹 Regelverk 💌 |
|---------|----------------------------|-----------------------|-----------------|
| 419     | Träddelar Barr & Löv       | Bränslen              | 1               |
| 503     | Bränsleved Löv             | Bränslen              | 1               |
| 508     | Bränsleved tunga trädslag  | Bränslen              | 1               |
| 509     | Bränsleved Barr & Löv      | Bränslen              | 1               |
| 513     | GROT Löv                   | Bränslen              | 1               |
| 518     | GROT Tunga trädslag        | Bränslen              | 1               |
| 519     | GROT Barr & Löv            | Bränslen              | 1               |
| 669     | Stubbar                    | Bränslen              | 1               |
| 700     | Cellulosaflis Barr         | Barrflis              | 1               |
| 701     | Cellulosaflis Tall         | Barrflis              | 1               |
| 702     | Cellulosaflis Gran         | Granflis              | 1               |
| 809     | Råspån                     | Bränslen              | 1               |
| 829     | Torrspån                   | Bränslen              | 1               |
| 839     | Justerrester               | Bränslen              | 1               |
| 849     | Torrflis                   | Bränslen              | 1               |
| 859     | Bark                       | Bränslen              | 1               |
| 899     | Städbark                   | Bränslen              | 1               |
| 909     | Hemved Barr & Löv          | Bränslen              | 1               |
| 919     | Markskoningsved Barr & Löv | Bränslen              | 1               |
| 999     | Vrak                       | Kategori = HS         | 5               |

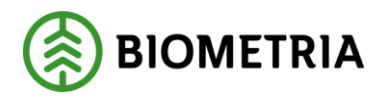

#### 11.6.2 Handelssortimentets sortimentskategori i VIOL 3

För att hitta vilken sortimentskategori respektive Handelssortiment hänvisas till VIOL3 under "Alla handelssortiment och produkter"

| Alla H<br>Sta | Alla handelssortiment och produkter Standardvy ~ |                                 |                      |                            |                  |  |  |  |  |  |  |
|---------------|--------------------------------------------------|---------------------------------|----------------------|----------------------------|------------------|--|--|--|--|--|--|
| ΡF            | iltrera                                          |                                 |                      |                            |                  |  |  |  |  |  |  |
| 0             | Sortiment 1                                      | Namn                            | Typ av produkttjänst | Produktens livscykeltillst | Sortimentstyp    |  |  |  |  |  |  |
|               | 011-1                                            | Tallsågtimmer, fallgd           | Har inte angetts     |                            | Handelssortiment |  |  |  |  |  |  |
|               | 011-1 L550                                       | STTO Tallsågtimmer, avtalad ved | Har inte angetts     |                            | Handelssortiment |  |  |  |  |  |  |
|               | 011123                                           | Tallsågtimmer klass 1-3         | Har inte angetts     |                            | Produkt          |  |  |  |  |  |  |
|               | 0112                                             | Tallsågtimmer klass 2           | Har inte angetts     |                            | Produkt          |  |  |  |  |  |  |
|               | 011-2                                            | Tallsågtimmer, fallgd, klenare  | Har inte angetts     |                            | Handelssortiment |  |  |  |  |  |  |
|               | 01123                                            | Tallsågtimmer klass 2-3         | Har inte angetts     |                            | Produkt          |  |  |  |  |  |  |
|               | 0113                                             | Tallsågtimmer klass 3           | Har inte angetts     |                            | Produkt          |  |  |  |  |  |  |
|               | 011-3                                            | Tallsågtimmer, fallgd, grövre   | Har inte angetts     |                            | Handelssortiment |  |  |  |  |  |  |

### Efter att klicka på ett Handelssortiment så visas Sortimentskategori

| Alla handelssortiment och produk<br>011-1 : Tallsågtimme | ter   Standardvy∨<br>er, fallgd |                                   |                       |
|----------------------------------------------------------|---------------------------------|-----------------------------------|-----------------------|
| Allmänt                                                  |                                 |                                   |                       |
| Namn                                                     | Integration aktiv               | Ersättningsgrundande skördarmätni | Beskrivning           |
| Tallsågtimmer, fallgd                                    | Ja                              | Nej                               | Tallsågtimmer, fallgd |
| Typ av produkttjänst                                     | Ägare                           | Sortimentskategori                |                       |
| Har inte angetts                                         | 08990-00000                     | 011                               |                       |
| Identitet                                                | Ägare, namn                     | Sortimentskategori, namn          |                       |
| 011-1                                                    | Biometria Ekonomisk förening    | Sågtimmer Tall                    |                       |
| Vrakprodukt                                              | Sortimentstyp                   |                                   | BUNT                  |
| Nej                                                      | Handelssortiment                |                                   | Bunt Nej              |

#### 11.6.3 Exkluderade sortiment (VIOL 3)

Inga andra sortimentskategorier än skogliga mappas till Certikonto

| andelssortiment och produkter<br>22-1 : Industriavfa | r efter kategori ∣ Standardvy ∽<br>all |                                    |                |
|------------------------------------------------------|----------------------------------------|------------------------------------|----------------|
| Allmänt                                              |                                        |                                    |                |
| Namn                                                 | Integration aktiv                      | Ersättningsgrundande skördarmätni  | Beskrivning    |
| Industriavfall                                       |                                        | Nej                                | Industriavfall |
| Typ av produkttjänst                                 | Ägare                                  | Sortimentskategori                 |                |
| Har inte angetts                                     | 08990-00000                            | 0303                               |                |
| ldentitet                                            | Ägare, namn                            | Sortimentskategori, namn           |                |
| 622-1                                                | Biometria Ekonomisk förening           | Avfall från tillverkning och föräd |                |
| Vrakprodukt                                          | Sortimentstyp                          |                                    | BUNT           |
| Nej                                                  | Handelssortiment                       |                                    | Bunt           |

#### Biometria

Box 89 | 751 03 UPPSALA | 010-228 50 00 |info@biometria.se | www.biometria.se Copyright© 2013 – 2022 Biometria ekonomisk förening. Med ensamrätt.

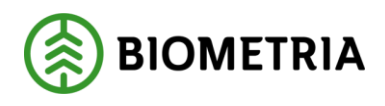

# 11.7 Överföringsregler från FSC Mix Credit

Sortimentstyper av barr som finns i ett Certikonto kan föras över till ett annat konto inom samma kontotyp enligt klamrarna nedan:

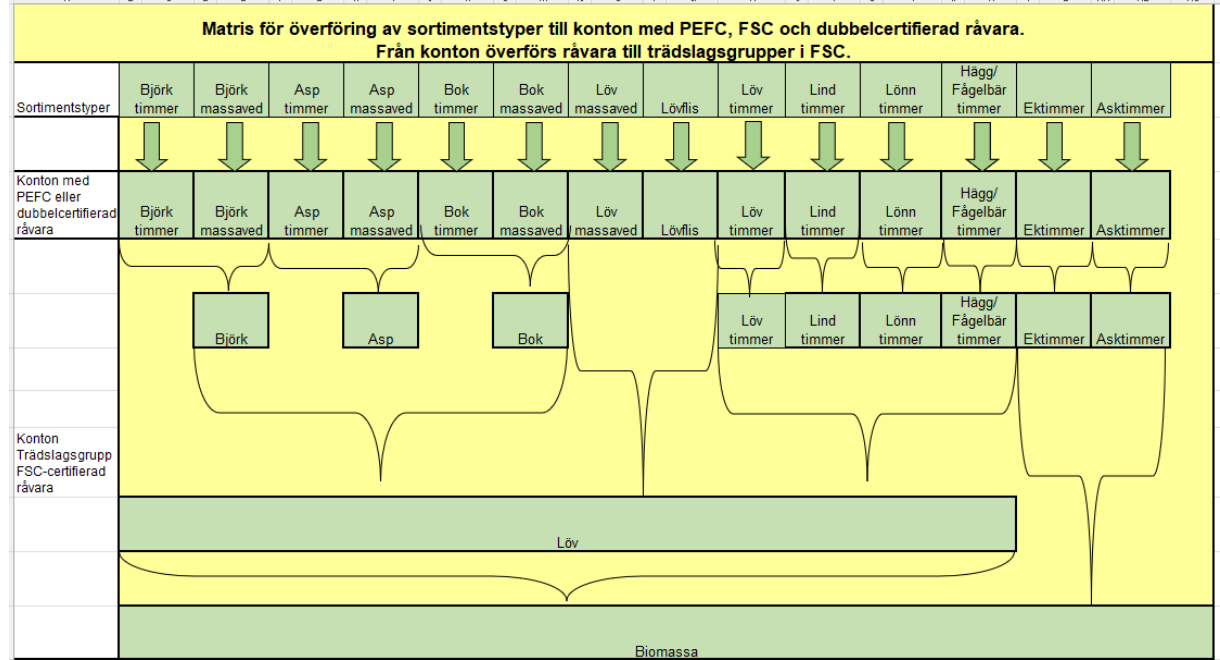

Bilden visar med klamrarna hur överföringsreglerana är för respektive konto

Sortimentstyper av löv som finns i ett Certikonto kan föras över till ett annat konto inom samma kontotyp enligt klamrarna nedan:

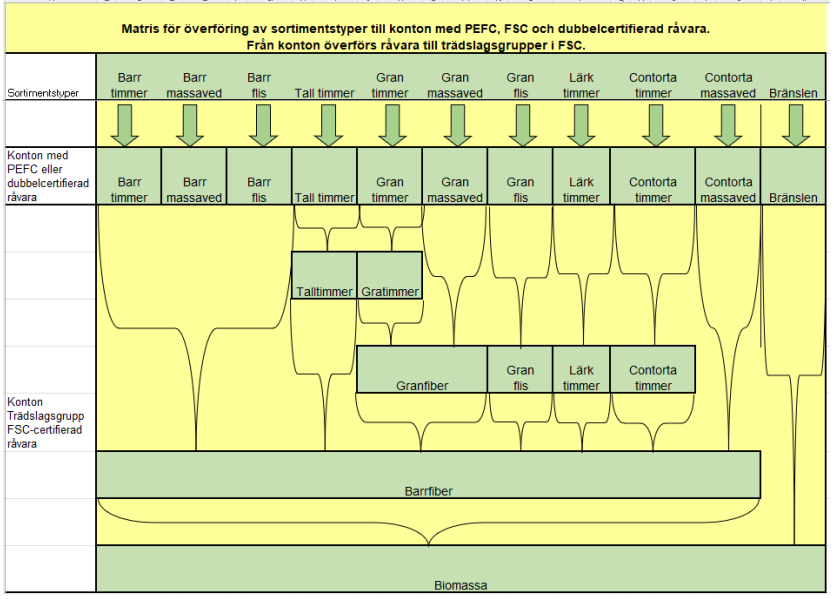

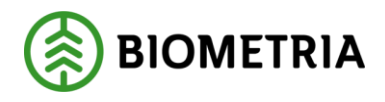

### 11.8 Överföringsregler för PEFC

Inom PEFC är överföring ej möjlig.

### 11.9 Överföringsregler för certifierat med PEFC+FSC Mixed Credit

Från konto för PEFC+FSC Mixed Credit kan överföring ske till antingen PEFC eller FSC Mix Credit konto. Vid överföring från PEFC+FSC Mixed Credit till FSC Mix Credit hänvisas till kap 11.5.

PEFC och dubbbelcertifierad råvara - Barrsortiment Bilden visar sortimentsgrupp i Certik onto i den övers ta raden i matrisen nedan. Pilarna visar viket konto som sortimentet tillförs beroende på kontotyp, FSC, PEFC eller dubbelcertifierad

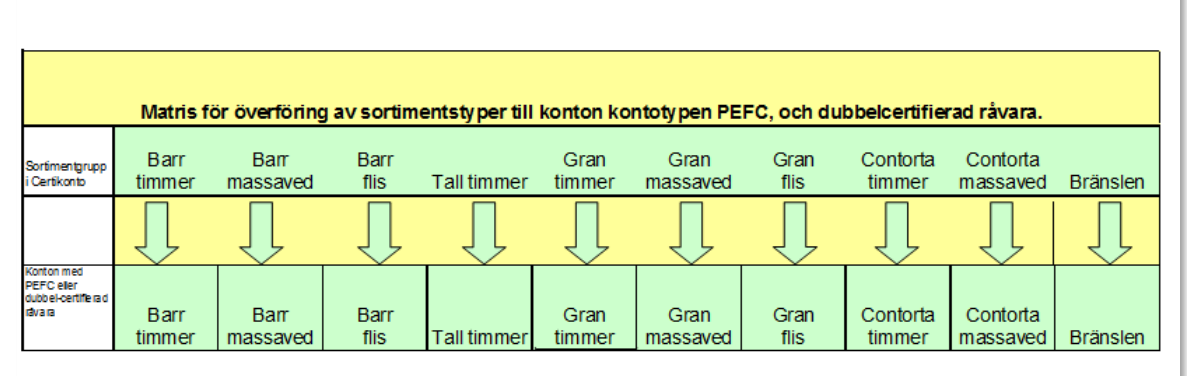

Bilden ovan visar överföringsreglerna för barrsortiment, bilden nedan gäller lövsortiment från dubbelcertifierat till PEFC.

PEFC och dubbbelcertifierad råvara - Lövsortiment Biser vikar somments gupp i Cettkonto i de noventa raden i matrisen nedan. Pilema vikar vikkel konto som softimetet tilförs beröende på kontdyp, FS, PEFC eller dubbesemtferad

|                                                         |                  | Matris f          | ör överför  | ing från s      | sortiment  | styper till     | konton fé  | ör kontotv      | pen PEF | C och du       | bbelcertifi     | erade kor                   | nto.     |           |
|---------------------------------------------------------|------------------|-------------------|-------------|-----------------|------------|-----------------|------------|-----------------|---------|----------------|-----------------|-----------------------------|----------|-----------|
| Sortimentprupp I<br>Certikorto                          | Björk<br>tim mer | Björk<br>massaved | Asp tim mer | Asp<br>massaved | Bok timmer | Bok<br>massaved | Löv timmer | Löv<br>massaved | Lövflis | Lind<br>timmer | Lönn<br>tim mer | Hägg/<br>Fågelbär<br>timmer | Ektimmer | Asktimmer |
|                                                         | Ţ                | Ţ                 | Ţ           | Ţ               | Ţ          | Ţ               | Ţ          | Ţ               | Ţ       | Ţ              | Ţ               | Ţ                           | Ţ        | Ţ         |
| Konton med<br>PEFC eller<br>dubbelærtifier ad<br>råvara | Björk<br>timmer  | Björk<br>massaved | Asp tim mer | Asp<br>massaved | Bok timmer | Bok<br>massaved | Löv timmer | Löv<br>massaved | Lövflis | Lind<br>timmer | Lönn<br>tim mer | Hägg/<br>Fågelbär<br>timmer | Ektimmer | Asktimmer |

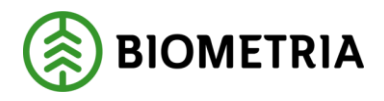

# 11.10Hur kvantitet från Viol tillförs rätt konto

Transaktioner från Viol som fyller och tömmer konton med kvantiteter finns av olika typer

- Nymätning
- Korrigerad mätning
- Kollektivomräknad mätning

### 11.10.1 Nymätning – VIOL 2

En ny mätning i led ett, fyller köparens konto med 100 %. En ny mätning i led två till sex tömmer säljarens och fyller köparens konto procentuellt (0-100%) enligt styrande dokument.

### 11.10.2 Nymätning – VIOL 3

En ny mätning i led ett, fyller köparens alternativt säljarens konto med 100 %. En ny mätning till nästkommande part med Site i Certikonto tömmer säljarens och fyller köparens konto procentuellt (0-100%) enligt styrande dokument.

### 11.10.3 Korrigerad mätning

En korrigering görs för att ändra ett felaktigt värde i en mätning i Viol.

Vid en korrigering sker följande:

- En kredittransaktion (-) som har samma värden som den gamla generationen av mätningen men med omvänt tecken. Krediteringen "tar bort" mätningens gamla värden från aktuellt konto
- En debettransaktion (+) med en ny generation av mätningen skapas och kvantiteten tillförs konto. Att notera är att korrigering av kvantiteten sker enligt eventuella styrande dokuments senaste generation.
- Enbart de kvantiteter där nymätningen är skapad efter att *Siten* börjat gälla kommer att tillföras Certikonto
- De korrigeringar som utförs av en mätning kommer enbart att tillföras Certikonto om också nymätningen finns i Certikonto. Man kan inte korrigera i transaktioner där man initialt glömt att ange certifiering på förstaledskontrakt.

### 11.10.4 Kollektivmätning – VIOL 2

Mätningar som ingår i kollektiv av typen R blir föremål för kollektivomräkning en gång per månad då det beräknas en ny kvantitet med aktuellt omräkningstal för kollektivet.

Vid en kollektivomräkning sker följande:

- En kredittransaktion (-) som har samma värden som den gamla generationen av mätningen men med omvänt tecken. Krediteringen "tar bort" mätningens gamla värden från aktuellt konto
- En debettransaktion (+) med en ny generation av mätningen skapas och kvantiteten tillförs konto. För led två till sex bestäms kvantiteten av det styrande dokumentets senaste generation

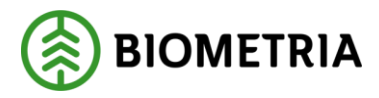

• Enbart de kvantiteter där nymätningen är skapad efter att *Siten* börjat gälla kommer att tillföras Certikonto

#### 11.10.5 Kollektivmätning – VIOL 2

I VIOL 3 sker inga omräkningar av kvantitet för kollektiv.

# **12 Kostnad Certikonto**

Kostnad för Certikonto är enligt prislistan i kr/m<sup>3</sup>fub som hanteras i konto. Kostnaden debiteras maskinella insättningar och manuella insättningar och uttag.

Vid uttag för egen förbrukning debiteras ingenting – då används det manuella uttaget som heter Uttag egen förbrukning